# UCHWAŁA Nr 6379/2023 ZARZĄDU WOJEWÓDZTWA WIELKOPOLSKIEGO z dnia 31 marca 2023 r.

w sprawie: wykorzystania systemu finansowo-księgowego KSAT 2000i do sporządzania i przekazywania sprawozdań budżetowych oraz sprawozdań w zakresie operacji finansowych przez samorządowe jednostki budżetowe Województwa Wielkopolskiego

Na podstawie § 12 ust. 4 i ust. 5 rozporządzenia Ministra Finansów z dnia 11 stycznia 2022 r. w sprawie sprawozdawczości budżetowej (Dz. U. z 2022 r. poz. 144 ze zm.) oraz § 9 ust. 1 i ust. 9 rozporządzenia Ministra Finansów, Funduszy i Polityki Regionalnej z dnia 17 grudnia 2020 r. w sprawie sprawozdań jednostek sektora finansów publicznych w zakresie operacji finansowych (Dz. U. z 2020 r. poz. 2396 ze zm.) Zarząd Województwa Wielkopolskiego uchwala, co następuje:

§1.

Kierownicy samorządowych jednostek budżetowych Województwa Wielkopolskiego sporządzają i przekazują sprawozdania budżetowe oraz sprawozdania w zakresie operacji finansowych Zarządowi Województwa Wielkopolskiego z wykorzystaniem systemu finansowo-księgowego KSAT 2000i (system KSAT 2000i).

§2.

W celu sprawowania kontroli zarządczej, w rozumieniu ustawy z dnia 27 sierpnia 2009 r. o finansach publicznych (t.j. Dz. U. z 2022 r. poz. 1634 ze zm.) nad prawidłowością i terminowością sporządzania i przekazywania sprawozdań budżetowych oraz sprawozdań w zakresie operacji finansowych udostępnia się samorządowym jednostkom budżetowym Województwa Wielkopolskiego oraz Departamentowi Edukacji i Nauki UMWW submoduł Sprawozdania Rb w module Planowanie i monitorowanie budżetu (BUD) systemu KSAT 2000i.

§ 3.

Zatwierdza się Instrukcję instalacji systemu KSAT 2000i w brzmieniu określonym w załączniku Nr 1 do niniejszej uchwały.

§4.

Zatwierdza się Instrukcję użytkownika systemu KSAT 2000i w brzmieniu określonym w załączniku Nr 2 do niniejszej uchwały.

§5.

Zatwierdza się wykaz samorządowych jednostek budżetowych Województwa Wielkopolskiego, którym udostępnia się system KSAT 2000i, określony w załączniku Nr 3 do niniejszej uchwały.

§6.

Ustala się wykaz źródeł finansowania zadań budżetowych w brzmieniu określonym w załączniku Nr 4 do niniejszej uchwały.

Za realizację uchwały odpowiedzialni są:

- w zakresie spełniania wymogów wynikających z Polityki Bezpieczeństwa Informacji przez instrukcje i wzory oświadczeń użytkowników systemu KSAT 2000i – Departament Organizacyjny i Kadr UMWW (Inspektor Ochrony Danych Osobowych),
- w zakresie połączenia zdalnego przez VPN do systemu KSAT 2000i a także sprawy związane z instalacją systemu KSAT 2000i w jednostkach – Wydział Informatyki i Telekomunikacji w Departamencie Administracyjnym UMWW,
- w zakresie utworzenia, w systemie KSAT 2000i imiennych kont użytkowników oraz dostępów do sprawozdań a także zmiany związane z Instrukcją użytkownika systemu KSAT 2000i i źródłami finansowania zadań budżetowych – Wydział Budżetu i Sprawozdawczości w Departamencie Finansów UMWW,
- 4) w zakresie użytkowania systemu KSAT 2000i zgodnie z załączoną w niniejszej uchwale instrukcją kierownicy samorządowych jednostek budżetowych Województwa Wielkopolskiego określonych w załączniku Nr 3 do niniejszej uchwały oraz Dyrektor Departamentu Edukacji i Nauki UMWW.

§8.

Zobowiązuje się kierowników samorządowych jednostek budżetowych Województwa Wielkopolskiego wymienionych w załączniku Nr 3 do niniejszej uchwały oraz Dyrektora Departamentu Edukacji i Nauki UMWW do zobligowania pracowników wyznaczonych do obsługi systemu KSAT 2000i do użytkowania ww. systemu zgodnie z załączoną w niniejszej uchwale "Instrukcją użytkownika systemu KSAT 2000i" oraz bezwzględnego przestrzegania Wytycznych Bezpieczeństwa Informacji stanowiących załącznik do Zarządzenia Marszałka Województwa Wielkopolskiego.

§9.

Traci moc Uchwała Nr 4909/2022 Zarządu Województwa Wielkopolskiego z dnia 7 kwietnia 2022 r. w sprawie: wykorzystania systemu KSAT 2000i do sporządzania sprawozdań budżetowych oraz sprawozdań w zakresie operacji finansowych przez samorządowe jednostki budżetowe Województwa Wielkopolskiego zmieniona uchwałą Zarządu Województwa Wielkopolskiego Nr 6160/2023 z dnia 30 stycznia 2023 r.

§ 10.

Uchwała wchodzi w życie z dniem 1 kwietnia 2023 roku.

Marszałek Województwa Marek Woźniak

# Uzasadnienie do Uchwały Nr 6379/2023 Zarządu Województwa Wielkopolskiego z dnia 31 marca 2023 r.

# w sprawie: wykorzystania systemu finansowo-księgowego KSAT 2000i do sporządzania i przekazywania sprawozdań budżetowych oraz sprawozdań w zakresie operacji finansowych przez samorządowe jednostki budżetowe Województwa Wielkopolskiego

Obowiązki sprawozdawcze samorządowych jednostek budżetowych Województwa Wielkopolskiego wynikają z rozporządzenia Ministra Finansów z dnia 11 stycznia 2022 r. w sprawie sprawozdawczości budżetowej (Dz. U. z 2022 r. poz. 144 ze zm.) oraz rozporządzenia Ministra Finansów, Funduszy i Polityki Regionalnej z dnia 17 grudnia 2020 r. w sprawie sprawozdań jednostek sektora finansów publicznych w zakresie operacji finansowych (Dz. U. z 2020 r. poz. 2396 ze zm.).

W związku z rozporządzeniem Ministra Finansów z dnia 26 stycznia 2023 roku zmieniającym rozporządzenie w sprawie sprawozdawczości budżetowej (Dz. U. z 2023 r. poz. 193), które weszło w życie z dniem 31 stycznia 2023 roku, Zarząd jednostki samorządu terytorialnego określa sposób przekazywania sprawozdań budżetowych przez kierowników samorządowych jednostek budżetowych z wykorzystaniem wewnętrznych rozwiązań informatycznych tj. w przypadku Województwa Wielkopolskiego systemu KSAT 2000i. Autorem ww. systemu jest Centralny Ośrodek Informatyki Górnictwa S.A. z siedzibą w Katowicach (COIG S.A.).

W związku z rozporządzeniem Ministra Finansów, Funduszy i Polityki Regionalnej z dnia 17 grudnia 2020 r. w sprawie sprawozdań jednostek sektora finansów publicznych w zakresie operacji finansowych (Dz. U. z 2020 r. poz. 2396 ze zm.) samorządowe jednostki budżetowe przekazują sprawozdania w zakresie operacji finansowych w plikach elektronicznych zgodnych ze strukturami udostępnionymi na stronie podmiotowej Biuletynu Informacji Publicznej Ministra Finansów. Zgodnie z informacją od COIG S.A. funkcjonalność systemu KSAT 2000i spełnia wymogi wynikające z ww. przepisu.

Ponadto w wykazie samorządowych jednostek budżetowych Województwa Wielkopolskiego ujęto Wielkopolskie Samorządowe Centrum Rozwoju Wsi w Sielinku, na podstawie Uchwały Nr Ll/1017/23 Sejmiku Województwa Wielkopolskiego z dnia 27 marca 2023 r. w sprawie utworzenia i nadania statutu Wielkopolskiemu Samorządowemu Centrum Rozwoju Wsi w Sielinku, z dniem 1 kwietnia 2023 roku.

Paulina Stochniałek Członek Zarządu

Załącznik Nr 1 do Uchwały Nr 6379/2023 Zarządu Województwa Wielkopolskiego z dnia 31 marca 2023 r.

# **INSTRUKCJA INSTALACJI**

# SYSTEMU KSAT 2000i

wersja dokumentu: 2.3 data utworzenia: 2022-03-10

# SPIS TREŚCI

| I. INSTALACJA APLIKACJI KSAT2000I NA STANOWISKU KOMPUTEROWYM | 6  |
|--------------------------------------------------------------|----|
| 1. Minimalne wymagania aplikacii                             | 6  |
| 2. Instalacia klienta SSL-VPN Client                         | 6  |
| 3. Uruchomienie klienta VPN oraz nawiazanie połaczenia       | 7  |
| 4. Uruchomienie anlikacii KSAT2000i                          | 11 |
|                                                              |    |

# I. Instalacja aplikacji KSAT2000i na stanowisku komputerowym

# 1. Minimalne wymagania aplikacji

Minimalna konfiguracja sprzętowa stanowiska z aplikacją KSAT:

- 1GB wolnej pamięci RAM,
- procesor 2GHz (dwuwątkowy)
- 5GB wolnej przestrzeni dyskowej

Aplikacja KSAT uruchamiana jest z wykorzystaniem mechanizmu K3VH poprzez wejście na stroną startową WWW. Wspierane są aktualne wersje systemu Windows.

# 2. Instalacja klienta SSL-VPN Client

W celu uzyskania dostępu do aplikacji wymagane jest zainstalowanie klienta SSL VPN. Klient ten pozwala na ustanowienie bezpiecznego połączenia pomiędzy stacją roboczą użytkownika, a serwerem znajdującym się w Urzędzie Marszałkowskim Województwa Wielkopolskiego w Poznaniu.

# !!!UWAGA!!!

# Instalacja klienta VPN musi być przeprowadzona z konta posiadającego uprawnienia administratora.

### 2.1 Dla komputerów z systemem Windows 10

Pobieramy z sklepu Microsoft Store aplikacje FortiClient.

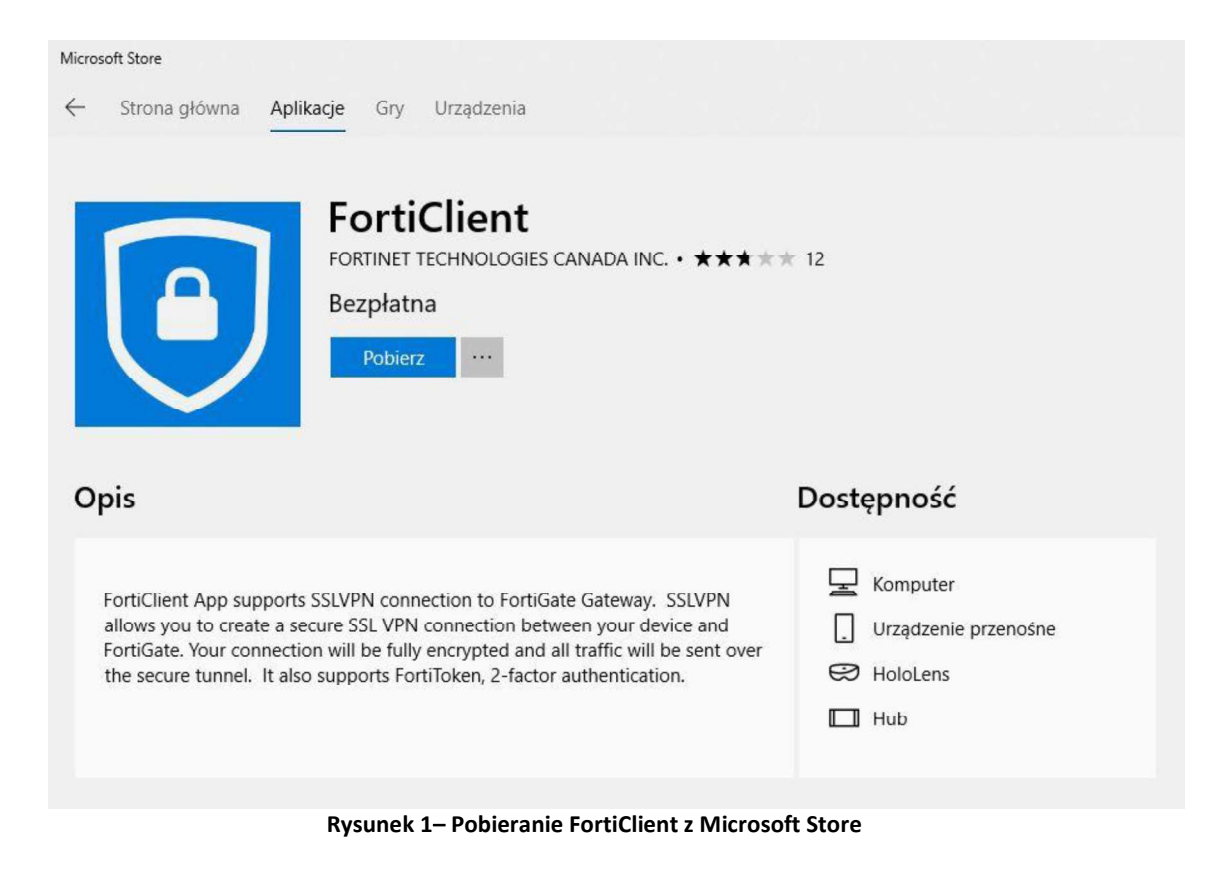

# 3. Uruchomienie klienta VPN oraz nawiązanie połączenia

Opisane poniżej kroki dotyczące uruchomienia klienta oraz nawiązania połączenia należy przeprowadzić z konta użytkownika, który będzie obsługiwał system KSAT. Połączenie należy nawiązać tylko i wyłącznie przed rozpoczęciem pracy z systemem KSAT. Po instalacji aplikacji przechodzimy do konfiguracji połączenia VPN:

Ustawienia -> Sieć i Internet -> VPN

| ← Ustawienia      |                                                           | <u> </u> | × |
|-------------------|-----------------------------------------------------------|----------|---|
| 命 Strona główna   | VPN                                                       |          |   |
| Znajdž ustawienie | VPN                                                       |          |   |
| Sieć i Internet   | + Dodaj połączenie VPN                                    |          |   |
| 🖨 Stan            | -                                                         |          |   |
| 空 Ethernet        | Opcje zaawansowane                                        |          |   |
| ි Telefoniczne    | Zezwalaj na połączenia VPN w sieciach taryfowych          |          |   |
| % VPN             | Zezwalaj na połączenia VPN podczas korzystania z roamingu |          |   |
| C Zużycie danych  | Włączone Włączone                                         |          |   |
| Gerwer proxy      | Pokrewne ustawienia                                       |          |   |
|                   | Zmień opcje karty                                         |          |   |
|                   | Zmień opcje zaawansowane udostępniania                    |          |   |
|                   | Centrum sieci i udostępniania                             |          |   |
|                   | Zapora systemu Windows                                    |          |   |
|                   | Rysunek 2 – Ustawienia VPN                                |          |   |

Klikamy w "Dodaj połączenie VPN" i konfigurujemy nowe połączenie VPN (Rysunek nr 3).

| + | Ustawienia |                                      |        |        | a <del></del> |  |
|---|------------|--------------------------------------|--------|--------|---------------|--|
|   |            | Dodaj połączenie VPN                 |        |        |               |  |
|   |            | Dostawca sieci VPN                   |        |        |               |  |
|   |            | FortiClient                          | ]      |        |               |  |
|   |            |                                      | 4      |        |               |  |
|   |            | Nazwa połączenia                     | -      |        |               |  |
|   |            | umww_vpn                             |        |        |               |  |
|   |            | Nazwa lub adres serwera              |        |        |               |  |
|   |            | e.umww.pl:1588                       | ]      |        |               |  |
|   |            |                                      |        |        |               |  |
|   |            | Typ informacji logowania             |        |        |               |  |
|   |            |                                      |        |        |               |  |
|   |            | Nazwa użytkownika (opcjonalnie)      |        |        |               |  |
|   |            |                                      |        |        |               |  |
|   |            |                                      |        |        |               |  |
|   |            | Hasio (opcjonalnie)                  |        |        |               |  |
|   |            |                                      |        |        |               |  |
|   |            | Zapamiętaj moje informacje logowania |        |        |               |  |
|   |            |                                      |        |        |               |  |
|   |            |                                      | Zapisz | Anuluj |               |  |
|   |            |                                      |        |        |               |  |

Rysunek 3 – Konfiguracja połączenia VPN

# Dostawca sieci VPN: FortiClient

Po poprawnej instalacji FortiClient z Microsoft Store będziemy mogli wybrać "FortiClient" jako Dostawca sieci VPN.

Nazwa połączenia: np. KSAT\_VPN

Nazwa lub adres serwera: e.umww.pl:1588

Zalecamy niezapamiętywanie informacji logowania.

Po wypełnieniu wymaganych pól zapisujemy konfigurację przyciskiem "Zapisz"

Aby nawiązać połączenie VPN klikamy na nazwę nowo utworzonego połączenia a następnie na przycisk "Połącz" (Rysunek nr 4).

| ← Ustawienia      |                                                           | 17- | × |
|-------------------|-----------------------------------------------------------|-----|---|
| 命 Strona główna   | VPN                                                       |     |   |
| Znajdź ustawienie | VPN                                                       |     |   |
| Sieć i Internet   | + Dodaj połączenie VPN                                    |     |   |
| 🗇 Stan            |                                                           |     |   |
| 도 Ethernet        | unww_apr                                                  |     |   |
| Telefoniczne      | Połącz Opcje zaawansowane Usuń                            |     |   |
| % VPN             |                                                           |     |   |
| 🕑 Zużycie danych  | Opcje zaawansowane                                        |     |   |
| <b>A</b>          | Zezwalaj na połączenia VPN w sieciach taryfowych          |     |   |
| Serwer proxy      | Włączone Włączone                                         |     |   |
|                   | Zezwalaj na połączenia VPN podczas korzystania z roamingu |     |   |
|                   | Włączone Włączone                                         |     |   |
|                   | Pokrewne ustawienia                                       |     |   |
|                   | Zmień opcje karty                                         |     |   |
|                   | Zmień opcje zaawansowane udostępniania                    |     |   |
|                   | Centrum sieci i udostępniania                             |     |   |

Rysunek 4 – Nawiązanie połączenia VPN

Następnie pojawi się okno w którym należy wpisać Nazwę użytkownika oraz Hasło (Rysunek nr 5), które znajdują się w dostarczonej kopercie z danymi logowania do konta VPN.

| Zabezpieczenia systemu Windows | ×      |
|--------------------------------|--------|
| Nazwa użytkownika              |        |
| Hasło                          |        |
| OK                             | Anuluj |
|                                |        |

Rysunek 5 – Logowanie do VPN

# 4. Uruchomienie aplikacji KSAT2000i

Poniższa procedura uruchomienia powinna być przeprowadzana z konta użytkownika wyznaczonego do obsługi aplikacji KSAT2000i.

Aby uruchomić aplikację KSAT2000i należy w pierwszej kolejności ustanowić połączenie VPN opisane w punkcie 3, a następnie w przeglądarce internetowej wpisać adres:

https://ksatstart.umww.pl/ – strona startowa aplikacji KSAT2000i,

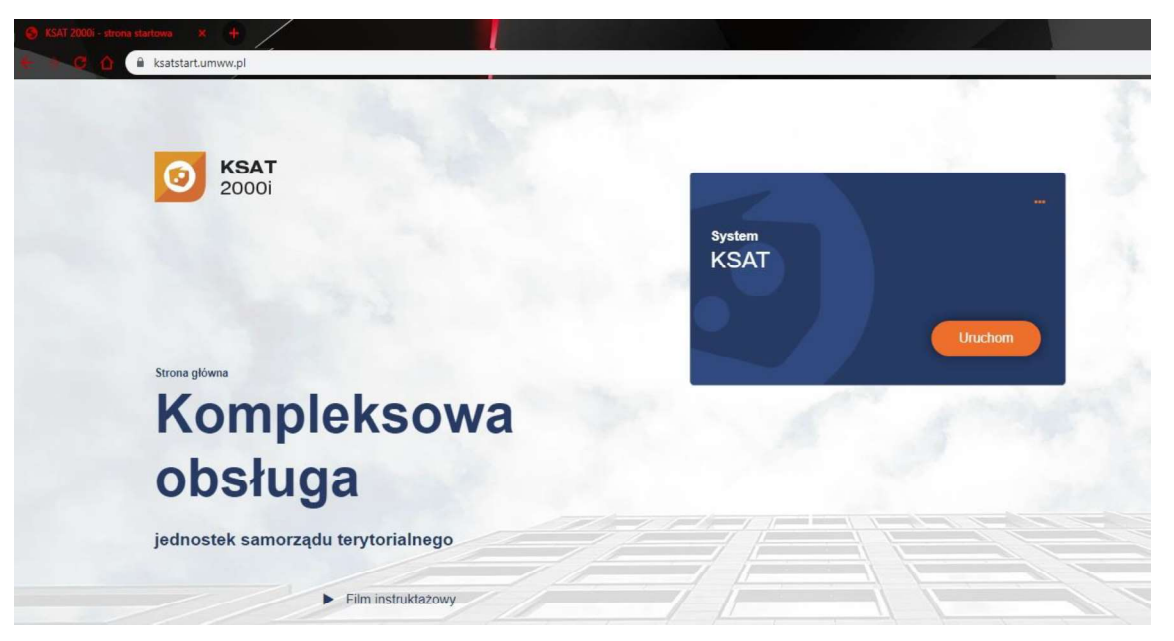

Rysunek 6 – Strona startowa aplikacji KSAT2000i

Po otwarciu strony internetowej i kliknięciu przycisku "Uruchom" strona poprosi o pobranie i zainstalowanie dodatkowego modułu K3VH:

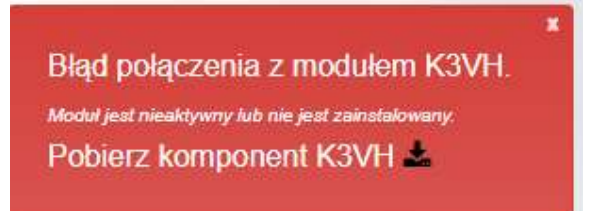

# Rysunek 6a – Pobieranie oraz instalacja modułu K3VH

Po udanej instalacji modułu na pulpicie pojawi się ikona K3VH, należy ją uruchomić po raz pierwszy ręcznie (za każdym następnym razem będzie ona uruchamiana automatycznie wraz z systemem operacyjnym). Prawidłowo uruchomiony komponent K3VH będzie widoczny w pasku narzędzi. W przypadku problemów z instalacją lub uruchomieniem modułu K3VH na stronie internetowej <u>https://ksatstart.umww.pl/</u> znajduje się "Film instruktażowy" demonstrujący procedurę uruchomienia aplikacji KSAT2000i.

Po przeprowadzeniu powyższych kroków, jeżeli cała procedura instalacji przebiegła prawidłowo powinno pojawić się właściwe okno aplikacji (Rysunek 7).

[KSAT/2000i] Logowanie do systemu Okno - D X

| Użytkownik  |  |   |
|-------------|--|---|
|             |  | _ |
| Hasto       |  |   |
| laza danych |  |   |
|             |  |   |
|             |  |   |

Rysunek 7 - Okno aplikacji KSAT2000i

Załącznik Nr 2 do Uchwały Nr 6379/2023 Zarządu Województwa Wielkopolskiego z dnia 31 marca 2023 r.

# **INSTRUKCJA UŻYTKOWNIKA**

# SYSTEMU KSAT 2000i

Poznań, marzec 2023 r.

# Instrukcja użytkownika systemu KSAT 2000i

# Spis treści

| 1.   | Rozpoczęcie pracy z systemem KSAT 2000i                        | 15 |  |  |  |  |  |
|------|----------------------------------------------------------------|----|--|--|--|--|--|
| 1.1. | Przydzielanie dostępu dla użytkowników 15                      |    |  |  |  |  |  |
| 1.2. | Przeznaczenie systemu KSAT 2000i                               | 16 |  |  |  |  |  |
| 1.3. | Logowanie użytkownika do systemu KSAT 2000i                    | 16 |  |  |  |  |  |
| 2.   | Moduł PLANOWANIE I MONITOROWANIE BUDŻETU, ścieżka dostępu do   |    |  |  |  |  |  |
|      | sprawozdań                                                     | 17 |  |  |  |  |  |
| 3.   | Praca z arkuszem sprawozdawczym                                | 19 |  |  |  |  |  |
| 3.1. | Konsola sprawozdań – omówienie aktywnych formatek              | 19 |  |  |  |  |  |
| 3.2. | Okno sprawozdania jednostkowego – omówienie korzystania z ikon | 22 |  |  |  |  |  |
| 3.3. | Wprowadzenie sprawozdania do systemu KSAT 2000i                | 23 |  |  |  |  |  |
| 3.4. | Podpisywanie sprawozdania jednostkowego w systemie KSAT 2000i  | 24 |  |  |  |  |  |
| 3.5. | Wprowadzenie załączników do sprawozdania w systemie KSAT 2000i | 25 |  |  |  |  |  |
| 3.6. | Przekazanie sprawozdania jednostkowego w formie dokumentu      |    |  |  |  |  |  |
|      | elektronicznego w systemie KSAT 2000i                          | 26 |  |  |  |  |  |
| 4.   | Sprawozdanie Rb-27S                                            | 27 |  |  |  |  |  |
| 5.   | Sprawozdanie Rb-28S                                            | 28 |  |  |  |  |  |
| 6.   | Sprawozdanie Rb-34S                                            | 30 |  |  |  |  |  |
| 7.   | Sprawozdanie Rb-50                                             | 31 |  |  |  |  |  |
| 8.   | Sprawozdanie Rb-27ZZ                                           | 32 |  |  |  |  |  |
| 9.   | Sprawozdanie Rb-N                                              | 32 |  |  |  |  |  |
| 10.  | Sprawozdanie Rb-Z                                              | 33 |  |  |  |  |  |
| 11.  | Sprawozdanie Rb-UZ                                             | 35 |  |  |  |  |  |
| 12.  | Sprawozdanie Rb-ZN                                             | 35 |  |  |  |  |  |
| 13.  | Eksport sprawozdań do programu MS Excel                        | 36 |  |  |  |  |  |
| 14.  | Korekta sprawozdań                                             | 37 |  |  |  |  |  |

#### 1. Rozpoczęcie pracy z systemem KSAT 2000i

#### 1.1. Przydzielanie dostępu dla użytkowników

Gestorem systemu KSAT 2000i jest Dyrektor Departamentu Finansów Urzędu Marszałkowskiego Województwa Wielkopolskiego w Poznaniu. Wszelkie pytania i uwagi związane z obsługą systemu KSAT 2000i należy kierować bezpośrednio do Gestora systemu pod adres Urząd Marszałkowski Województwa Wielkopolskiego w Poznaniu (zwanym dalej UMWW), al. Niepodległości 34, 61-714 Poznań lub na adres poczty elektronicznej df.sekretariat@umww.pl.

W związku z tym, że dostęp do systemu KSAT 2000i związany jest z bezpośrednim połączeniem z siecią komputerową UMWW oraz ze względów bezpieczeństwa, osoby z Wojewódzkich Samorządowych Jednostek Organizacyjnych (dalej WSJO) przed otrzymaniem dostępu do systemu KSAT 2000i muszą zapoznać się z "Wytycznymi Bezpieczeństwa Informacji" (tj. wyciągiem z Polityki Bezpieczeństwa Informacji) oraz złożyć niezbędne oświadczenia i wnioski.

Wniosek o uprawnienia dostępu do zasobów systemu teleinformatycznego UMWW oraz wniosek o uprawnienia dostępu do aplikacji i programów UMWW powinny zostać zaakceptowane przez Dyrektora WSJO.

Wnioski o uprawnienia dostępu mogą być składane w formie dokumentu papierowego lub dokumentu elektronicznego.

Oświadczenia wnioskodawców o zapoznaniu się z Wytycznymi Bezpieczeństwa Informacji mogą być składane w formie dokumentu papierowego, dokumentu elektronicznego lub odwzorowania cyfrowego dokumentu papierowego z widocznym podpisem odręcznym wnioskodawcy.

Ww. dokumenty elektroniczne opatruje się kwalifikowanym podpisem elektronicznym lub potwierdza profilem zaufanym i przekazuje za pismem ogólnym poprzez <u>https://epuap.gov.pl/wps/portal/E2\_OpisUslugi?nazwaOpisu=pismo+ogolne+do+urzedu&idPod</u> <u>miotu=umarszwlkp</u> lub na skrytkę ePUAP: /umarszwlkp/SkrytkaESP.

Ww. wnioski oraz oświadczenia wnioskodawców wpływają do:

⇒ Departamentu Finansów UMWW (samorządowe jednostki budżetowe);

⇒ Departamentu Edukacji i Nauki UMWW (jednostki oświatowe oraz pozostałe jednostki nadzorowane przez ww. departament).

Departament Finansów UMWW przekazuje ww. wnioski oraz oświadczenia do akceptacji Inspektora Ochrony Danych Osobowych.

Inspektor Ochrony Danych Osobowych przekazuje wnioski do komórek merytorycznych UMWW odpowiedzialnych za nadanie odpowiednich uprawnień.

Dane dostępowe do VPN oraz do systemu KSAT 2000i są przekazywane w kopercie bezpiecznej (np. Amersafe) lub kopercie utajnionej (np. PIN-owa) z opisem "do rąk własnych" przez Departament Finansów UMWW osobie wskazanej we wniosku a w przypadku Użytkowników ww. systemu z jednostek oświatowych oraz pozostałych jednostek nadzorowanych przez Departament Edukacji i Nauki UMWW za pośrednictwem ww. departamentu.

Dane dostępowe do VPN oraz systemu KSAT 2000i mogą być przekazywane wnioskodawcom drogą elektroniczną, o ile spełnione zostaną warunki bezpiecznej komunikacji w szczególności zostaną zabezpieczone odpowiednim szyfrowaniem oraz gdy potwierdzone zostaną dane wnioskodawcy.

#### 1.2. Przeznaczenie systemu KSAT 2000i

System KSAT 2000i jest przeznaczony do sporządzania sprawozdań zgodnie z rozporządzeniem Ministra Finansów z dnia 11 stycznia 2022 r. w sprawie sprawozdawczości budżetowej (Dz. U. z 2022 r. poz. 144 ze zm.) oraz rozporządzeniem Ministra Finansów, Funduszy i Polityki Regionalnej z dnia 17 grudnia 2020 r. w sprawie sprawozdań jednostek sektora finansów publicznych w zakresie operacji finansowych (Dz. U. z 2020 r. poz. 2396 ze zm.).

System KSAT 2000i może być wykorzystywany tylko i wyłącznie w celu do tego przeznaczonym.

Użytkownicy systemu KSAT 2000i są zobowiązani do zachowania w tajemnicy pozyskanych z systemu danych osobowych.

Wykorzystanie przez użytkownika systemu KSAT 2000i niezgodnie z przeznaczeniem stanowi podstawę do niezwłocznego zablokowania dostępu do systemu. Odblokowanie konta jest możliwe tylko i wyłącznie na pisemny wniosek zatwierdzony przez Dyrektora WSJO oraz Gestora systemu.

#### 1.3. Logowanie użytkownika do systemu KSAT 2000i

### Obraz ekranu 1 – Logowanie do systemu KSAT 2000i

| 📓 [KSAT/2000i] Logowanie do systemu                                                                                                    |  | × |
|----------------------------------------------------------------------------------------------------|--|---|
| Qkno                                                                                                    |  |   |
|                                                                                                    |  |   |
|                                                                                                    |  |   |
|                                                                                                    |  |   |
|                                                                                                    |  |   |
|                                                                                                    |  |   |
| Połączenie obłada od obłada od od od od od od od od od od od od od                                                                                                    |  |   |
| Użytkownik                                                                                                    |  |   |
| Hasto                                                                                                    |  |   |
| Baza danych                                                                                                    |  |   |
| Połącz Anuluj                                                                                                    |  |   |
|                                                                                                    |  |   |
|                                                                                                    |  |   |
|                                                                                                    |  |   |
|                                                                                                    |  |   |
|                                                                                                    |  |   |
| THE REPORT OF A DESCRIPTION OF A DESCRIPTION OF<br>A DESCRIPTION OF A DESCRIPTION OF A DESCRIP |  |   |
|                                                                                                    |  |   |
|                                                                                                    |  |   |

Należy wpisać:

nazwę użytkownika;

hasło;

następnie klikamy na klawisz:

POŁĄCZ

Połącz

# 2. Moduł PLANOWANIE I MONITOROWANIE BUDŻETU, ścieżka dostępu do sprawozdań

# Obraz ekranu 2 - Aplikacja PLANOWANIE I MONITOROWANIE BUDŻETU

| ≝i PLANOWAN<br>≾onsola Narzę | izia <u>P</u> omoc <u>O</u> kno                |                                              |
|------------------------------|------------------------------------------------|----------------------------------------------|
| E Elsta dostępii             | yuri apinyayi.                                 |                                              |
|                              | KSAT - konsola                                 | startowa                                     |
| Użytkownik                   | MSKRZYPEK                                      | Koniec pracy                                 |
| Data                         | 20 Styczeń 2023                                | Klawisze                                     |
| Wersja                       | 2.1.3                                          | Zmiana użytkownika                           |
| Baza danych                  | KSATSTD.KSAT.COIG                              | Zmiana has <del>ta</del>                     |
| System aplikad               | ji                                             | Ustaw środowisko                             |
| (KSAT2000)                   | KOMPUTEROWY SYSTEM DLA ADMINISTRACJI TERENOWEJ |                                              |
| CENTRALI                     | IA KARTOTEKA KONTRAHENTÓW                      | Producent:                                   |
| ORGANIZ                      | ACJA PRACY URZĘDU                              | COIG SA                                      |
| PLANOV/A                     | NIE I MONITOROWANIE BUDŻETU                    | 40-065 Katowice                              |
| WELOLET                      | NI PROGRAM INWESTYCYJNY                        | Service Desk:                                |
|                              |                                                | (+48) 757 44 44<br>https://belpdesk.coid.pl/ |
|                              |                                                |                                              |
|                              |                                                |                                              |
|                              |                                                |                                              |

Ścieżka:

wybieramy dostępną aplikację pod nazwą:

# PLANOWANIE I MONITOROWANIE BUDŻETU

klikamy na ikonę z ludzikiem

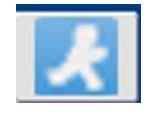

Przy otwartej formatce KSAT – konsola startowa, jest możliwość skorzystania z następujących funkcji:

⇒ Zmiana <u>h</u>asła - umożliwia zmianę hasła;

Klawisze - zawiera pomocniczy opis funkcjonalności poszczególnych klawiszy;

 $\Rightarrow$  Koniec pracy - zamyka system KSAT 2000i.

W lewej części formatki wyświetlają się następujące informacje: użytkownik, data logowania, wersja oprogramowania i baza danych.

# Obraz ekranu 3 - PLANOWANIE I MONITOROWANIE BUDŻETU – GŁÓWNE MENU

| owniki Reporty Bejestry Planowanie Symulacje Dekretacja Sprawcodawczaść Deklaracja VATT WPF Administracja Pomoc Okao |                          |                               |              |  |  |
|----------------------------------------------------------------------------------------------------|--------------------------|-------------------------------|--------------|--|--|
| Główne menu                                                                                                    | (kompilacja 2016/04/12 1 | 2:20:23)                      | -            |  |  |
|                                                                                                    |                          | KSAT - Planowanie budżetu     |              |  |  |
| Użytkownik:                                                                                                    | MSKRZYPEK                | Plan budżetu -                | Koniec pracy |  |  |
| Bleżąca data:                                                                                                    | 26-01-2023               | Rok planu                     | Maujana      |  |  |
| Wersja:                                                                                                    | 2.0.48.27                | 2023 -<br>Jednostka budžetowa | NidwiSZe     |  |  |
| Baza:                                                                                                    | KSATSTD.KSAT.COIG.C      | DF-DEPARTAMENT FINANSÓW       |              |  |  |

# ŚCIEŻKA DOSTĘPU DO SPRAWOZDAŃ

Na ekranie widoczne są m.in.:

⇒ rok planu budżetu (odpowiedni rok ustawiamy poprzez rozwinięcie przycisku 🗹 listy rozwijanej);

Sprawozdawczość

 $\Rightarrow$  nazwa jednostki budżetowej;

klikamy na zakładkę w górnej części ekranu

> SPRAWOZDAWCZOŚĆ

następnie klikamy na:

# > Konsola sprawozdań

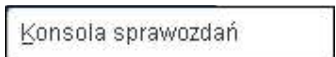

# Obraz ekranu 4 – WYBÓR JEDNOSTKOWEGO SPRAWOZDANIA

| PLANOWANIE I MONI     | TOROWANIE BUDŻETU           |          |                  |                              |                       |                               |                               |          | - 🗆 X         |
|-----------------------|-----------------------------|----------|------------------|------------------------------|-----------------------|-------------------------------|-------------------------------|----------|---------------|
| Czynność Edycja Zapyt | anie Blok Rekord Pole Porni | og Okno  |                  |                              |                       |                               |                               |          | ORACLE        |
| Konsola spra          | awozdań / VAT7              |          |                  |                              |                       |                               |                               |          | _83           |
| 🖬 된 🎍                 | 😦 😼 😐                       | · -? ?-  | 3.2 📢 🖌 🕨        | 🕨 👱 🖉 🗔                      |                       | Co 👔 📑 🖸                      | 4                             |          |               |
| Typ paczki            | Symbol paczki               | Rok      | Okres            | Aktualne                     | Typ sprawozdania      | Pokaż sprawozdania            | Posiada załączniki            |          |               |
| RB28S                 | *                           | 2022     | Grudzień         | <ul> <li>Aktualne</li> </ul> | *                     | <ul> <li>Wszystkie</li> </ul> | <ul> <li>Wszystkie</li> </ul> |          | Odśwież       |
| Filtr                 |                             |          |                  |                              |                       |                               |                               |          |               |
| Wszystko              |                             |          |                  |                              |                       | * 1 C                         |                               |          |               |
| Lista sprav           | wozdań                      |          |                  |                              |                       |                               |                               |          |               |
| Typ paczki            | Symbol paczki               | Okres    | Typ sprawozdania | Symbol                       | Nazwa jednostki       | 5                             | Status Nr. K. L               | .Z. L.Po | b. L.Pi. Podp |
| RB28S                 | RB28S - WRPP                | Grudzień | •                | WRPP POZ                     | WIELKOPOLSKIE BIURO P | ANOWANIA PRZESTRZENNEG        | atwierdzone - 1               | 0 1      | 0 0           |

Wybieramy sprawozdanie jednostkowe poprzez filtr rozwijając listę dostępnych sprawozdań - definiując **Typ paczki** oraz **Okres** - klikając na przycisk tzw. listę rozwijaną

| $\Rightarrow$ | Rb-27S,  |
|---------------|----------|
| $\Rightarrow$ | Rb-28S,  |
| $\Rightarrow$ | Rb-34S,  |
| $\Rightarrow$ | Rb-50,   |
| $\Rightarrow$ | Rb-27ZZ, |
| $\Rightarrow$ | Rb-N,    |
| $\Rightarrow$ | Rb-Z,    |
| $\Rightarrow$ | Rb-UZ,   |
| $\Rightarrow$ | Rb-ZN.   |

# 3. PRACA Z ARKUSZEM SPRAWOZDAWCZYM – zagadnienia ogólne (dotyczą wszystkich rodzajów sprawozdań)

# 3.1. Konsola sprawozdań – omówienie aktywnych formatek

Konsola sprawozdań zawiera blok filtrów, który pozwala na szybkie wyszukanie i zawężenie listy sprawozdań.

- Typ paczki pozwala na wybór sprawozdania o określonym typie,
- Symbol paczki umożliwia zawężenie sprawozdań do tych z określonej paczki,
- Rok jest zgodny z wybranym rokiem na konsoli startowej modułu,
- Okres pozwala na wyświetlenie listy sprawozdań składanych w wybranym okresie,
- Aktualne pole zawiera pozycje:
- Aktualne wyświetlane wszystkie aktualne sprawozdania,
- Nieaktualne wyświetlane sprawozdania, które były korygowane,
- Wszystkie wszystkie sprawozdania,
- Posiada załączniki:
- Tak sprawozdania posiadające załączniki,
- Nie sprawozdania bez załączników,
- Wszystkie wszystkie sprawozdania, niezależnie od załączników,
- Filtr z tego przycisku nie korzystamy,
- Odśwież umożliwia odświeżenie formatki po zmianie filtrów.

#### Obraz ekranu 5 – KONSOLA SPRAWOZDAŃ

|             | × 🔏 😬 -             |              |                         | 1 👱 🗹 😼         | 2                  |                    |              |              |                     |          |        |               |
|-------------|---------------------|--------------|-------------------------|-----------------|--------------------|--------------------|--------------|--------------|---------------------|----------|--------|---------------|
| paczki      | Symbol paczki       | Rok          | Okres                   | Aktualne        | Typ sprawozdar     | nia Pokaz          | sprawozdania | Posiada      | załączniki          |          |        |               |
| 28S         | 2                   | 2023         | Styczeń                 | Aktualne        | *                  | * Wszy             | stkie        | Wszystk      | ie                  |          |        | <u>D</u> dświ |
| zvstko      |                     |              |                         |                 |                    | -                  |              |              |                     |          |        |               |
| sta spraw   | /ozdań              |              |                         |                 |                    |                    |              |              |                     |          |        |               |
| paczki      | Symbol paczki       | Okres        | Typ sprawozdania        | Symbol          | Nazwa jednostki    |                    |              | Status       | Nr k.               | L.Z. I   | Po. L. | Pi. Po        |
| 8S          | RB28S - WBPP        | Styczeń      | -                       | WBPP POZ        | WIELKOPOLSKIE BIU  | RO PLANOWANIA PRZI | ESTRZENNEGO  | Ukończone    | - 1                 | 1        | 0      | 0             |
| .8S         | RB28S - WBPP R      | Styczeń      | *                       | WBPP POZ        | WIELKOPOLSKIE BIUI | RO PLANOWANIA PRZI | ESTRZENNEG   | Rejestrowane | •                   | 0        | 0      | 0             |
|             |                     |              | *                       |                 |                    |                    |              |              | *                   |          |        |               |
|             |                     | <u> </u>     | *                       |                 |                    |                    |              |              | *                   | $\vdash$ | _      | _             |
|             |                     |              | *                       |                 |                    |                    |              |              | *                   | $\vdash$ | -      | -1            |
|             |                     |              | -                       |                 |                    |                    |              |              | -                   |          | _      |               |
|             |                     |              |                         |                 |                    |                    |              |              |                     |          | _      | -             |
| _           |                     |              |                         |                 |                    |                    |              |              |                     |          | -      | -7            |
|             |                     |              | - 11                    | 1.              |                    |                    |              | -            |                     |          |        |               |
| stawowe     | Dodatkowe Zała      | czniki (1)   | Pisma (0) Powiązane (0) |                 |                    |                    |              |              |                     |          |        |               |
|             |                     |              |                         |                 |                    | Statusy            | Data da      |              | التعادين والمتعالية |          |        |               |
| Na          | azwa Sprawozdanie z | wydatków Rb: | 28S - WBPP              |                 |                    | Likończone         | - 25-01-2    | 023 15-57 39 | MSKR7VP             | EK       |        |               |
| к           | lient 551           | WIELKO       | POLSKIE BIURO PLANOW    | ANIA PRZESTRZEN | inego poznań       | Rejestrowane       | - 24-01-20   | 023 13:26 31 | MSKR7YP             | EK       |        |               |
| Irząd Skarb | bowy                |              |                         |                 |                    | indjouronaire      |              | 120 10.20.0. | MONTE               |          |        | -             |
| Roz         | dział               |              |                         |                 |                    |                    |              |              |                     |          |        | -             |
| mbol fund   | uszu                | -            |                         |                 |                    |                    |              |              |                     |          |        | -             |
|             |                     |              |                         |                 |                    |                    | - 23         |              | 1                   |          |        |               |

Dostępne przyciski i ich funkcjonalność:

- Wprowadź służy do wprowadzania nowego sprawozdania,
- Zmień przycisk służy do edycji sprawozdania o statusie Rejestrowane,
- Przeglądaj przycisk służy do przeglądania sprawozdań. System umożliwia przegląd sprawozdań o dowolnym statusie. Będąc w przeglądzie sprawozdania nie jest możliwe wprowadzanie

jakichkolwiek zmian w sprawozdaniu. Możliwe jest wykonanie weryfikacji błędów w sprawozdaniu za pomocą klawisza ew widocznego na formularzu sprawozdania budżetowego,

- Usuń przycisk umożliwia usunięcie sprawozdania o statusie Rejestrowane,
- Ukończ przycisk służy do zmiany statusu sprawozdania na Ukończony,
- Przekaż przycisk służy do przekazania sprawozdania do Zarządu Województwa Wielkopolskiego,
- Zatwierdź przycisk służy do zmiany statusu na Zatwierdzony (przycisk używany tylko w UMWW),
- Wydruki przycisk umożliwia wydruk sprawozdań:

| Parametry dru                                    | kowania           | E                                                                    |
|--------------------------------------------------|-------------------|----------------------------------------------------------------------|
| Zakres sprawozo<br>Bieżące<br>Za okres<br>Rodzaj | dań<br>2022-12-31 | Szczegółowość<br>✓.Paragraf<br>✓.Rozdział .Sumy kontrolne<br>✓.Dział |
| Zakres danych<br>Jednostka                       |                   | Szablon druku<br>Nazwa szablonu                                      |
| Źródło finansowa                                 | nia:              |                                                                      |
| Obiekt budżetowy                                 | (                 | PDF ·                                                                |
| Dział                                            |                   |                                                                      |
| Rozdział                                         |                   | Rodzaj wydruku xlsx                                                  |
| Paragraf                                         |                   |                                                                      |
| Zadanie budzetov                                 | ve                |                                                                      |

System umożliwia wygenerowanie wydruku według następujących parametrów:

### Zakres sprawozdań:

- bieżące zaznaczając tę opcję wygenerowane zostanie bieżące sprawozdanie w kontekście, którego został uruchomiony formularz;
- za okres zaznaczając tę opcję wygenerowane zostanie sprawozdanie za okres wybrany z kalendarza. Domyślnie podpowiadany jest okres ze sprawozdania w kontekście, którego został uruchomiony formularz.

**Zakres danych** – możliwe jest ograniczenie wydruku dla wybranego źródła finansowania, obiektu budżetowego, działu, rozdziału, paragrafu, zadania budżetowego.

Szczegółowość – możliwe jest zaznaczenie szczegółowości grupowania danych na sprawozdaniu.

Dostępne wartości:

- paragraf zaznaczając tę opcję dane na sprawozdaniu zostaną pogrupowane na paragraf (pełna szczegółowość);
- rozdział zaznaczając tę opcję dane na sprawozdaniu zostaną pogrupowane na rozdział;
- dział zaznaczając tę opcję dane na sprawozdaniu zostaną pogrupowane na dział;
- sumy kontrole ta opcja nie powinna być zaznaczona.

**Format pliku** – możliwe jest wybranie z listy formatu pliku, w jakim zostanie wygenerowany wydruk. Domyślny format to PDF.

- **Operacje** - przycisk umożliwia dostęp do następujących opcji Programu:

Obraz ekranu 6 – OPERACJE DLA SPRAWOZDAŃ

| Anuluj zativierdzenie            |                                                                                                    |     |
|----------------------------------|----------------------------------------------------------------------------------------------------|-----|
| Anuluj przekazanie               |                                                                                                    |     |
| Anuluj ukończenie                | VVeryfikacja błędów                                                                                             |     |
| Kopiuj                           | Generui pismo sprawozdania                                                                                      |     |
| Utwórz sprawozdanie łączne       | Generuj pismo jednostki                                                                                         | L   |
| Utwórz spr. skonsolidowane       | Pisma sprawozdania                                                                                              | Ĩ   |
| Jtwórz sprawozdanie zbiorcze     | Pisma jednostki                                                                                                 | 1   |
| Korekta                          | Formularz JPK                                                                                                   |     |
| Załączniki                       | VVyślij prośbę o odblokowanie                                                                                   | 1   |
| Archiwizuj zestawienie           |                                                                                                    |     |
| EXP-Excel                        | Statystyki                                                                                                    | 1   |
| Eksport do pr. "Besti@"          |                                                                                                    |     |
| ksport do pr. "Besti@"- zbiorczo | Wydruk różnic z deklaracji                                                                                      | ]   |
|                                  | Generuj alert                                                                                                   | 1   |
| mport spravvozdań z US (csv)     | Potwierdzenie rejestracji                                                                                       | Ĩ   |
| Statusy hist. spraw.             | Zestawienia (RB27, RB28)                                                                                        | j.  |
| Zamki                            | li (in the second second second second second second second second second second second second second second se | le: |

W celu utworzenia kopii sprawozdania (w przykładzie kopiujemy sprawozdanie z paczki Rb-28S-WBPP do paczki Rb-28S-WBPP R) należy w Przeglądzie sprawozdań podświetlić sprawozdanie, które chcemy skopiować a następnie wybrać kolejno przyciski: **Operacje, Kopiuj.** 

Pojawi się okno (obraz ekranu 7), na którym wybieramy następujące parametry:

- datę sprawozdania kopiowanego i skopiowanego: 31-01-2023;
- paczkę, do której zostanie skopiowane sprawozdanie, w przykładzie jest to Rb-28S-WBPP R.

Następnie wybieramy przycisk Kopiuj.

#### Obraz ekranu 7 – FUNKCJA KOPIOWANIA SPRAWOZDAŃ

| Pojedyncze sprawozdanie     Grupa sprawozdań                        |   |
|---------------------------------------------------------------------|---|
| oropa op an ozaan                                                   |   |
| Wybierz sprawozdania dla grupy sprawozdań                           |   |
| Okres : 31-01-2023 📷 Rodzaj : 👻                                     |   |
| Okres : 31-01-2023 31                                               |   |
| Sprawozdanie: RB28S - WBPP R - Sprawozdanie z wydatków Rb28S - WBPP | - |
| Rodzaj:                                                             | - |

Po skopiowaniu w paczce Rb-28S WBPP R znajduje się kopia sprawozdania za styczeń Rb-28S z danymi w kolumnach plan i wykonanie. Aby edytować dane należy w Przeglądzie sprawozdań wybrać przycisk **Zmień**.

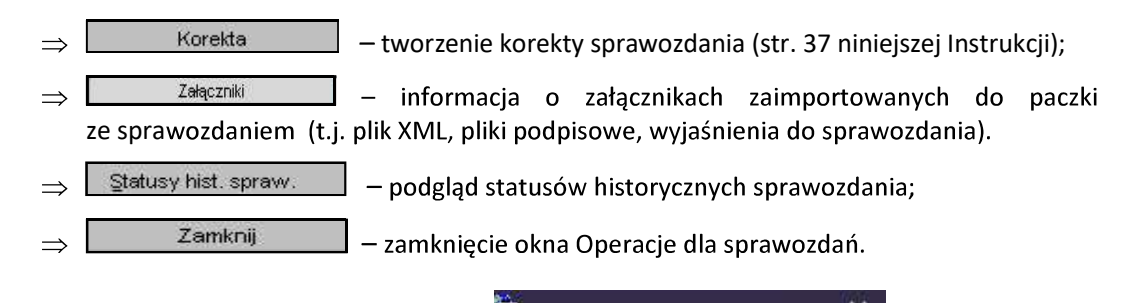

Z pozostałych formatek widocznych w oknie 20 Operacje dla sprawozdań w mie korzystamy!

# 3.2. Okno sprawozdania jednostkowego - omówienie korzystania z ikon

Obraz ekranu 8 – Aktywne ikony w arkuszu sprawozdania jednostkowego - górna zakładka

| B PLANOWANE I MONITOROWANE BUDZETU                             | - 0                                                                                                    |
|----------------------------------------------------------------|----------------------------------------------------------------------------------------------------|
| Czynność Edycja Zapytanie Blok Bekord Bole Pomoc Okno          | ORACI                                                                                                    |
| Przegląd sprawozdań                                            | MSKRZYPEK 23-01-2023 (Wersja: 2.0.48.27 297)                                                                |
| 🖬 돈 💠 🗙 😼 🚥 🗈 🖧 🚰 🗛                                            | 4 4 🕨 🖌 🖉 🐷 🦉 🦉                                                                                             |
| RB27S - WBPP RB27S                                             |                                                                                                    |
| Rok 2022 Okres Grudzień · Typ                                  | Akt.? Aktuaine     Wazysikie     Błędy     Własne                                                           |
| Filtr Wszystkie                                                | Param                                                                                                    |
| Sprawozdania<br>Okres Typ sprawozdania Symbol<br>Orudzień WRPP | Nazwa jednostki Status Nr kor.<br>POZ WIELKOPOLSKIE BILIRO PLANOWANIA PRZESTRZENNEGO W POZNANII Zabwertzena |

| 1. |     | - | Zachowaj - zapisuje dokonane zmiany.                                                                                             |
|----|-----|---|----------------------------------------------------------------------------------------------------|
| 2. |     | - | Czyść formatkę - czyści zawartość aktywnej komórki.                                                                              |
| 3. | 4   | - | Wstaw rekord - wstawia wiersz.                                                                                                   |
| 4. | ×   | - | Usuń rekord - usuwa cały wiersz.                                                                                                 |
| 5. |     | - | Wyczyść rekord - czyści zawartość całego wiersza.                                                                                |
| 6. | 4.4 | - | Kopiuj rekord - kopiuje wiersz, który jest powyżej.                                                                              |
| 7. |     | - | Kopiuj pole - kopiuje zawartość pojedynczej komórki, która jest powyżej.                                                         |
| 8. | -3  | - | Wprowadź zapytanie - umożliwia wprowadzenie zapytania w celu np. wyszukania<br>w aktywnym arkuszu sprawozdania określonej kwoty. |
| 9. | 3-  | - | Wykonaj zapytanie - wykonuje zapytanie.                                                                                          |

Między poszczególnymi komórkami arkusza przesuwamy się używając tabulatora.

Aby na bieżąco zapisywać wprowadzane dane posługujemy się ikoną z dyskietką – pkt 1.

Z aktywnego arkusza wychodzimy klikając na drzwiczki w prawym górnym rogu arkusza

#### 3.3. Wprowadzenie sprawozdania do systemu KSAT 2000i

O możliwości wprowadzania danych do sprawozdań budżetowych (Rb-27S, Rb-28S, Rb-34S) jednostki zostaną poinformowane przez Departament Finansów a w przypadku jednostek oświatowych i pozostałych jednostek nadzorowanych przez Departament Edukacji i Nauki przez ww. departament.

W celu wprowadzenia sprawozdania należy wybrać na Konsoli sprawozdań lub w Przeglądzie sprawozdań przycisk Wprowadź, co spowoduje wyświetlenie poniższego widoku:

Obraz ekranu 9 – Wprowadzanie nagłówka sprawozdania

| 💀 Wprowadzanie nag  | łówka sprawozd | ania       |                           |                     |          |
|---------------------|----------------|------------|---------------------------|---------------------|----------|
| Nagłówek spra       | wozdania       |            |                           |                     |          |
| RB28S               |                |            |                           |                     |          |
| Symbol sprawozdania | RB28S - WBPP   | SPRAWOZDA  | NIE Z WYDATKÓW RB28S - WI | BPP                 |          |
| Symbol jednostki    | WBPP POZ       | VIELKOPOLS | KIE BIURO PLANOWANIA PRZE | STRZENNEGO VV       | Poznaniu |
| Klient              | 551            | MELKOPOLS  | KIE BIURO PLANOWANIA PRZE | STRZENNEGO PC       | ZNAŃ     |
| Typ sprawozdania    |                | - 10 - 10  |                           |                     | •        |
| Rok                 | 2023           | Okres 1    | 💌 🛛 Rodzaj okresu         | Miesięczne          |          |
| Rozdział            |                | ×          |                           | Kwartaine           |          |
|                     |                |            |                           | Półroczne<br>Roczne |          |
| Utworzył            | MSKRZYPEK      |            |                           | ·                   |          |
| 0                   |                |            |                           | Zamknij             | Wprowadź |
|                     |                |            |                           |                     |          |

Następnie należy wypełnić następujące pola, (jeżeli nie są automatycznie zaczytane w systemie):

- ⇒ **Symbol Jednostki** symbol Jednostki organizacyjnej w systemie KSAT 2000i, który należy wybrać za pomocą listy rozwijanej;
- ⇒ Klient oznaczenie Klienta Jednostki organizacyjnej wprowadzającej sprawozdanie, tzw. kod Klienta, pod którym m.in. wgrywane są wszystkie sprawozdania danej Jednostki, kod ten powinien zaczytać się automatycznie po wybraniu Symbolu Jednostki;
- ⇒ Rok/ Okres zaczytany jest automatycznie/ Rodzaj okresu Miesięczne, Kwartalne lub Roczne.

Następnie należy kliknąć przycisk Wprowadź.

Po wprowadzeniu danych należy kliknąć przycisk **Zachowaj –** w celu ich zapisania, następnie można przystąpić do wprowadzania poszczególnych pozycji sprawozdania.

Wprowadzone w systemie sprawozdanie może mieć następujący status:

| Status       |
|--------------|
| Rejestrowane |
| Przekazane   |
| Wysłane      |
| Ukończone    |
| Zatwierdzone |

- Rejestrowane w momencie edytowania arkusza sprawozdawczego, wprowadzania danych;
- Ukończone po wprowadzeniu wszystkich danych i stwierdzeniu ich zgodności z ewidencją księgową należy ukończyć sprawozdanie (po ukończeniu sprawozdania tworzy się plik XML);

- Przekazane po podpisaniu sprawozdania w systemie KSAT 2000i należy je PRZEKAZAĆ do Zarządu Województwa Wielkopolskiego (po przekazaniu sprawozdania tworzy się w systemie KSAT 2000i załącznik ze sprawozdaniem w formacie PDF, na którym jest widoczna data przekazania sprawozdania);
- **Zatwierdzone** przekazane sprawozdanie jednostkowe jest zatwierdzane w UMWW.

# 3.4. Podpisywanie sprawozdania jednostkowego w systemie KSAT 2000i

Należy otworzyć formatkę **Konsola sprawozdań** i ustawić się na sprawozdaniu, które zostało wprowadzone, zweryfikowane i posiada status **Ukończone.** Przy zmianie statusu z **Rejestrowane** na **Ukończone** automatycznie tworzy się załącznik w formacie XML, który jest widoczny na zakładce **Załączniki**. Załącznik ten będzie głównym załącznikiem, który będzie podpisywany.

Następnie korzystając z prawego przycisku myszy wybrać funkcję:

Przejdź do podpisów (Obraz ekranu 10).

# Obraz ekranu 10 – Przejdź do podpisów

|                           | IOROWANIE BUDZETU         |          |                                                                                                    |                              |                           |                               |               |         |        | -        | ш     |
|---------------------------|---------------------------|----------|----------------------------------------------------------------------------------------------------|------------------------------|---------------------------|-------------------------------|---------------|---------|--------|----------|-------|
| zynność Edycja Zapyta     | mie Blok Bekord Pole Pomr | aç Qirno |                                                                                                    |                              |                           |                               |               |         |        | 0        | RAC   |
| Konsola spra              | wozdań / VAT7             |          |                                                                                                    |                              |                           |                               |               |         |        |          |       |
| a 🔊 🗣                     | 🗙 😼 😐 🗄                   |          | 312 4 4 4 1                                                                                                    | - 25                         |                           | 0 🛐 📑 🧕                       |               |         |        |          |       |
| Typ paczki                | Symbol paczki             | Rok      | Okres                                                                                                    | Aktualne                     | Typ sprawozdania          | Pokaż sprawozdania            | Posiada zalac | zniki   |        |          |       |
| RB28S                     | *                         | 2023     | Styczeń                                                                                                    | <ul> <li>Aktualne</li> </ul> | 2                         | <ul> <li>Wszystkie</li> </ul> | Wszystkie     |         | 1      | Qdś      | iwież |
| Filtr                     |                           |          |                                                                                                    |                              |                           |                               |               |         |        |          |       |
| VVSZYSTKO                 | an-analysis -             |          |                                                                                                    |                              |                           |                               |               |         |        |          |       |
| Lista spraw<br>Typ paczki | Symbol paczki             | Okres    | Typ sprawozdania                                                                                                    | Symbol                       | Nazwa jednostki           |                               | Status        | Nrk. L. | Z. L.P | o. L.Pi. | Podp  |
| DDOOC                     | DDOOG MADDD               | Church   |                                                                                                    | MIRDD DOZ                    | WIELKOPOLSKIE BILIPO PLAT | NOMANIA DRZESTRZENNEC         | Likohenen     |         | 1      | 0 0      |       |
| R6200                     | KB200 · WBFF              | Olyczen  | Dabian delement                                                                                                    | VVBPP POZ                    | WILLIOF OLDRIE BIORO FLA  | NOVMANIA PRZESTRZENNEG        | OKONCZONE     |         |        |          |       |
| R6203                     | K6203 - WBPP              | Styczen  | Pobierz dokument     Przejdź do podpisów                                                                                                    | ]                            | WILLING OLONIE BIONO F DA | NOWANIA PRZESTRZENNEG         | UNUICZUNE     |         |        |          |       |
| KB203                     | NB203 * WBFF              | Styczen  | Pobiarz dzieument     Przejdź do podpisów     Zie Sofuj wg pola     Sofuj wg pola     Sofu wg pola                                                                      |                              |                           | NOWAWIA PRZESTRZENINES        | COKOTICZONE   |         |        |          |       |
| K6203                     | KB203 - WBFF              | Styczen  | Pobierz dokument<br>Przejść do podpisów<br>                                                                                                    |                              |                           | NOWANIA PRZESTRZENINES        |               |         |        |          |       |
| RB203                     | ND203 * WOPP              |          | Poblez dekument<br>Przeldž do podpisów<br>TB BonJu wo pola<br>E Listew sortowanie domyšine                                                                              |                              |                           |                               |               |         |        |          |       |
| RB203                     | R6203 F WOPF              |          | Poblart dekument<br>Preidt de pidaleder<br>SE Ustwe sotowanie domystre                                                                                                  |                              |                           | Igowczine                     |               |         |        |          |       |
|                           |                           |          | Poblarz diskyment<br>Przed do pokytów<br>T Borki wy pola<br>Z Lystew sortowasie domyltne                                                                                |                              |                           | ispa-czórki)                  |               |         |        |          |       |
|                           |                           |          | Polang deament<br>Protect da polanskow<br>de Bonta wa pola<br>de Latew softwarde domytine<br>de<br>de<br>de<br>de<br>de<br>de<br>de<br>de<br>de<br>de<br>de<br>de<br>de |                              |                           |                               |               |         |        |          |       |

# - Podpis

# Obraz ekranu 11 - Podpis pliku XML

|                                                    |                    | Utworzył  | Data         |             |
|----------------------------------------------------|--------------------|-----------|--------------|-------------|
| Wstawienie pliku                                   | 3478               | MSKRZYPEK | 24-01-2023   | 10:57:5     |
|                                                    |                    |           |              |             |
|                                                    |                    |           |              |             |
| Archiwizu: Podp                                    | is Zarez           | erwuj     | /Vstaw/ plik | Edytur pilk |
| Pobierz z p                                        | odpisami Anului re | zerwację  |              | Zapioz      |
| Podpisy<br>edyutworzono Rola Rodzaj Dane z podpisu |                    |           | Zwen         | yfikowany   |
|                                                    |                    |           |              | 💌 🐼 💌 🚘     |
|                                                    |                    |           |              | 🗆 🗛 😤 🖢     |
|                                                    |                    |           |              | 200         |

Otworzy się okno nakładane, Parametry podpisu (Obraz ekranu 11a), w którym należy wybrać rodzaj podpisu jako Zewnętrzny oraz odpowiednią rolę podpisującego (Główny Księgowy oraz Kierownik Jednostki lub z upoważnienia ww. osób).

UWAGA z roli podpisującego Dyrektor, jednostki budżetowe NIE KORZYSTAJĄ!

#### Obraz ekranu 11a – Parametry podpisu

| and share d        | 5 2022 D2 2 | 000000 40  |
|--------------------|-------------|------------|
| ami_roz/s_a        | 1_2023_03_2 | 0230328_13 |
|                    |             |            |
| Rodzaj podpisu     |             |            |
| Zewnętrzny         |             | *          |
| Rola użytkownika   |             |            |
| Kierownik jednostl | ki          | *          |
|                    |             |            |
|                    |             |            |

#### - Podpisz (Obraz ekranu 11a)

Po uruchomieniu programu do składania podpisu elektronicznego należy wybrać konfigurację podpisu XAdES-BES i podpisać plik XML.

Po złożeniu podpisów, na Konsoli sprawozdań w kolumnie L.Po. wyświetlona zostaje ich liczba. Kolumna ta dotyczy podpisów głównego załącznika, stanowiącego wygenerowany plik XML. Dodatkowo Informacja na temat złożonych podpisów znajduje się na zakładce **Załączniki**.

**UWAGA:** W przypadku braku możliwości podpisania sprawozdania w ww. sposób należy podpisać sprawozdanie (wygenerowany plik XML) poza systemem KSAT 2000i.

W tym celu będąc na Konsoli sprawozdań należy:

⇒ wybrać funkcję **Pobierz dokument** (Obraz ekranu 10),

otworzy się okno nakładane, w którym należy wskazać lokalizację, w której ma zostać zapisany plik XML,

- ⇒ po zapisaniu pliku uruchomić program podpisowy, wybrać konfigurację podpisu XAdES-BES i podpisać plik XML (format podpisu XAdES zewnętrzny nieotaczany), zostaje utworzony plik podpisowy z rozszerzeniem XADES,
- ⇒ wstawić pliki podpisowe do systemu KSAT 2000i będąc na Konsoli sprawozdań wybrać funkcję Przejdź do podpisów (Obraz ekranu 10 oraz 11) oraz roli użytkownika wskazać i wczytać do systemu wygenerowane pliki podpisowe korzystając z funkcji Wstaw plik (Obraz ekranu 11 a), po wczytaniu podpisów, na Konsoli sprawozdań, w kolumnie L.Po. wyświetlona zostaje ich liczba. Informacja na temat złożonych podpisów znajduje się na zakładce Załączniki.

UWAGA: Złożone w systemie KSAT 2000i, (zaimportowane z plików zewnętrznych) podpisy

pod sprawozdaniami można zweryfikować poprzez użycie klawisza Weryfikuj podpis 🔛, który widoczny jest na obrazie ekranu nr 11.

#### 3.5. Wprowadzenie załączników do sprawozdania w systemie KSAT 2000i

W celu dodania załącznika do sprawozdania, należy będąc na Konsoli sprawozdań wykonać następujące działania:

- ⇒ Ustawić się kursorem na odpowiednim sprawozdaniu.
- ⇒ Wybrać funkcję **Operacje**, a następnie **Załączniki**.
- $\Rightarrow$  Wybrać funkcję Wstaw plik do bazy.
- ⇒ W oknie **Otwórz plik** wybrać lokalizację pliku do zaczytania, a następnie wybrać przycisk **Open**.

Zapisać zmiany poprzez wybór klawisza funkcyjnego F10 lub ikony 🗔 .

3.6. Przekazanie sprawozdania jednostkowego w formie dokumentu elektronicznego w systemie KSAT 2000i

Zgodnie z informacją od COIG S.A. funkcjonalność systemu KSAT 2000i spełnia wymogi związane z przekazywaniem plików elektronicznych zgodnych ze strukturami udostępnionymi na stronie podmiotowej Biuletynu Informacji Publicznej Ministra Finansów.

Sprawozdanie jednostkowe w systemie KSAT 2000i należy:

- ⇒ **ukończyć** (w momencie ukończenia sprawozdania tworzy się plik XML),
- ⇒ podpisać kwalifikowanymi podpisami elektronicznymi przez główną księgową lub osobę upoważnioną oraz kierownika jednostki lub osobę upoważnioną (podpisywanie sprawozdań omówione w pkt 3.4 niniejszej Instrukcji, str. 24). Podpisy kwalifikowane składane pod sprawozdaniem w formacie XML powinny mieć format XAdES zewnętrzny nieotaczany.
- ⇒ przekazać poprzez wybranie na Konsoli sprawozdań przycisku Przekaż, który spowoduje przekazanie sprawozdania do Zarządu Województwa Wielkopolskiego. (Po przekazaniu sprawozdania w systemie KSAT 2000i tworzy się plik PDF z widocznymi graficznie podpisami.)

Terminem przekazania sprawozdania jednostkowego w formie dokumentu elektronicznego do Zarządu Województwa Wielkopolskiego jest data przekazania ww. sprawozdania w systemie KSAT 2000i.

# UWAGA!

Zgodnie z art. 18 ust. 2 ustawy z 17 grudnia 2004 r. o odpowiedzialności za naruszenie dyscypliny finansów publicznych (t.j. Dz. U. z 2021 r. poz. 289 ze zm.) - niesporządzenie lub nieprzekazanie w terminie sprawozdania z wykonania procesów gromadzenia środków publicznych i ich rozdysponowania albo wykazanie w tym sprawozdaniu danych niezgodnych z danymi wynikającymi z ewidencji księgowej stanowi NARUSZENIE DYSCYPLINY FINANSÓW PUBLICZNYCH. 4. Sprawozdanie Rb-27S – sprawozdanie z wykonania planu dochodów budżetowych samorządowej jednostki budżetowej

Obraz ekranu 12 - Sprawozdanie jednostkowe Rb-27S

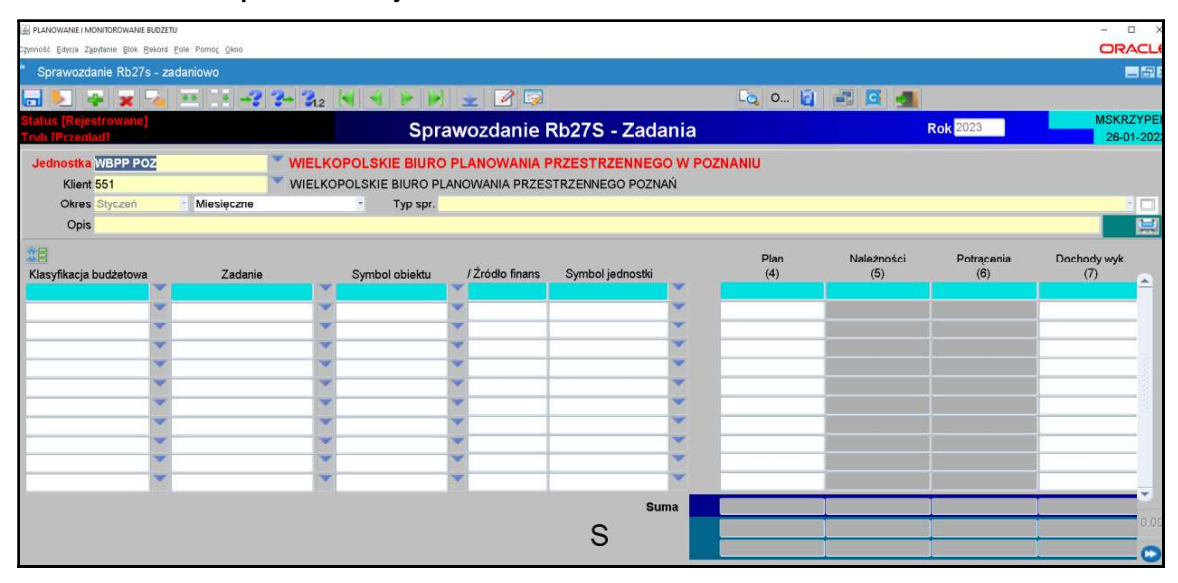

- Plan dochodów do sprawozdań jednostkowych Rb-27S będzie wczytywany przez Departament Finansów, w terminie do 3-ego dnia następującego po zakończeniu okresu sprawozdawczego (z wyjątkiem sprawozdań za grudzień, do których plan będzie zaczytany do systemu, do 4-ego stycznia roku następnego).
- 2) W celu wprowadzenia danych do sprawozdania Rb-27S za dany miesiąc, otwieramy sprawozdanie już utworzone w systemie z zaczytanym planem. Edytujemy arkusz sprawozdawczy przez kliknięcie przycisku **Zmień** na formatce Przegląd sprawozdań. Dane zaczytane do Rb-27S mają następującą szczegółowość:
  - klasyfikacja budżetowa;
  - zadanie (nr zadania budżetowego wynika z wprowadzonego Rejestru zadań budżetowych);
  - symbol obiektu (WOJ WOJEWÓDZTWO);
  - źródło finansowania (źródła finansowania omówiono w Załączniku Nr 4);
  - symbol jednostki.

#### UWAGA!

SPRAWDZAMY CZY ZACZYTANY PLAN JEST ZGODNY Z ZATWIERDZONYM PLANEM FINANSOWYM JEDNOSTKI ORGANIZACYJNEJ NA KONIEC DANEGO OKRESU SPRAWOZDAWCZEGO.

Po pozytywnym zweryfikowaniu planu finansowego jednostki przechodzimy do pkt 3.

3) Wprowadzamy dane liczbowe

- za miesiące, które nie kończą kwartału i miesiąc grudzień tylko Dochody wykonane,
- za miesiące, które kończą kwartał w pełnej szczegółowości określonej w rozporządzeniu w sprawie sprawozdawczości budżetowej.

UWAGA: W przypadku wystąpienia dochodu ponadplanowego, należy wprowadzić do arkusza sprawozdawczego następujące dane:

- klasyfikację budżetową;
- zadanie wybrać z listy rozwijanej (np. D/2023/O) lub w przypadku braku odpowiedniego zadania skontaktować się z DF.II celem jego utworzenia;
- symbol obiektu (WOJ –WOJEWÓDZTWO);
- źródło finansowania, (źródła finansowania omówiono w Załączniku Nr 4);
- dane liczbowe.

UWAGA! W przypadku wystąpienia dochodów ponadplanowych (z wyjątkiem dochodów wykazanych w rozdz. 75814, w § 0920) należy sporządzić wyjaśnienie, z jakiego tytułu uzyskano ww. dochody. Wyjaśnienia podpisane kwalifikowanym podpisem elektronicznym należy załączyć do sprawozdania Rb-27S w systemie KSAT 2000i (pkt 3.5 niniejszej Instrukcji, str. 25).

- 4) Klikamy przycisk **Wylicz sumy** Wylicz sumy, co spowoduje automatyczne wprowadzenie przez program sum do poszczególnych kolumn.
- 5) Po uzupełnieniu wymaganych kolumn zapisujemy sprawozdanie przycisk Zapisz sprawozdanie następnie klikamy przycisk **Ok** i wychodzimy ze sprawozdania

za pomocą drzwiczek – ikona 🛛 w prawym górnym rogu - 💻

- 6) W celu dokonania poprawek / edycji wprowadzonych danych należy kliknąć na formatce Konsola sprawozdań / Przegląd sprawozdań przycisk Zmień Zmień.
- 7) Po stwierdzeniu zgodności sprawozdania z ewidencją księgową należy ostateczną wersję sprawozdania ukończyć wybierając na formatce Konsola sprawozdań / Przegląd sprawozdań przycisk Ukończ, co spowoduje zmianę statusu sprawozdania z Rejestrowanego na Ukończone. W systemie zostaje utworzony plik XML, widoczny na Konsoli sprawozdań w zakładce Załączniki.
- 8) Przystępujemy do składania podpisów elektronicznych (pkt 3.4 niniejszej Instrukcji, str. 24).
- 9) Dodajemy załączniki do sprawozdania (pkt 3.5 niniejszej Instrukcji, str.25).
- 10) Po podpisaniu sprawozdania oraz zaimportowaniu załączników należy użyć przycisku **Przekaż**, co spowoduje zmianę statusu sprawozdania z **Ukończonego** na **Przekazane** (status sprawozdania oraz złożone podpisy będą widoczne na sprawozdaniu wygenerowanym do PDF).
- 11) Przekazanie sprawozdania omówione w pkt 3.6 niniejszej Instrukcji, str. 26.
- 4. Sprawozdanie Rb-28S sprawozdanie z wykonania planu wydatków budżetowych samorządowej jednostki budżetowej
  - W przypadku, gdy w planie finansowym jednostki występują paragrafy obsługiwane przez Departament Finansów, plan wydatków do sprawozdań jednostkowych Rb-28S będzie wczytywany przez ww. Departament, w terminie do 3-ego dnia następującego po zakończeniu okresu sprawozdawczego (z wyjątkiem sprawozdań za grudzień, do których plan będzie zaczytany do systemu, do 5-ego stycznia roku następnego).
  - 2) W przypadku, gdy w planie finansowym jednostki nie występują paragrafy obsługiwane przez DF, w celu pobrania planu do sprawozdania jednostkowego należy kliknąć na klawisz Pobierz dane planu. Plan zostanie automatycznie pobrany z modułu PLANOWANIE w szczegółowości:
    - klasyfikacja budżetowa;
    - zadanie (nr zadania budżetowego wynika z wprowadzonego Rejestru zadań budżetowych);
    - symbol obiektu (WOJ WOJEWÓDZTWO);
    - źródło finansowania, (źródła finansowania omówiono w Załączniku Nr 4);
    - symbol jednostki.

# UWAGA!

ZACZYTANY PLAN MUSI BYĆ ZGODNY Z ZATWIERDZONYM PLANEM FINANSOWYM JEDNOSTKI ORGANIZACYJNEJ NA KONIEC OKRESU SPRAWOZDAWCZEGO.

Po pozytywnym zweryfikowaniu planu finansowego jednostki przechodzimy do pkt 3.

# Obraz ekranu 14 – Sprawozdanie Rb-28S – z pobranym planem

| PLANOWANIE I MONITOROWANIE BUDZETU                                   |                              |                                         |                                          |                   |                   |                      |                         | - 1                    |
|----------------------------------------------------------------------|------------------------------|-----------------------------------------|------------------------------------------|-------------------|-------------------|----------------------|-------------------------|------------------------|
| Zennoši Edycja Zapytanie Blok Bekord Bole Pomoç Qikno                |                              |                                         |                                          |                   |                   |                      |                         | OR/                    |
| * Sprawozdanie Rb28S zadaniowo (kor                                  | npilacja 2016/04/12 12:33    | 3:04)                                   |                                          |                   |                   |                      |                         |                        |
| 🗔 💹 🤿 🕱 😼 💷 💷 -                                                      | 3 3- 312 4 4                 |                                         | # 📝 🐷                                    |                   | Lõg 0             | a = a 🚽              |                         |                        |
| Status [Rejestrowane]<br>Trvb (Edvcia]                               |                              | Spra                                    | wozdanie Rb285                           | - zad             | aniowo            | Rok 2023             |                         | MSKRZ<br>23-01         |
| Jednostka WBPP POZ<br>Klient 551<br>Okres Styczeń Miesięczne<br>Opis | WIELKOPOLSK<br>WIELKOPOLSKIE | IE BIURO PLANC<br>BIURO PLANC<br>p spr. | ANOWANIA PRZESTRZ<br>WANIA PRZESTRZENNEG | ENNEGO<br>O POZNA | ) W POZNANIU<br>Ń |                      |                         |                        |
| Klasyfikacja budżetowa         Zadar                                 | ie Symbol obie               | ktu /Źródło                             | fin. Symbol jednostki                    |                   | Plan<br>(5)       | Zaangażowanie<br>(6) | Wydatki wykonane<br>(7) | Zobowiązania og<br>(8) |
| 740710033020 VV/2023/SVV                                             | WOJ                          | VVL                                     | WBPP POZ                                 | -                 | 4 000,00          |                      | -                       |                        |
| 710.71003.4010                                                       | VVOJ                         | VVL                                     | WBPP POZ                                 | -                 | 3787 527,00       |                      |                         |                        |
| 710.71003.4040 VV/2023/VVIP                                          | VVOJ                         | VVL                                     | WBPP POZ                                 | -                 | 288 055,00        |                      |                         |                        |
| 710.71003.4120                                                       | WOJ                          |                                         | WBPP POZ                                 | -                 | 88 467 00         |                      |                         | -                      |
| 710 71003 4140 W/2023/STAT                                           | WOJ                          | WI                                      | WBPP POZ                                 | -                 | 83 000.00         |                      |                         |                        |
| 710,71003,4170 W/2023/WIP                                            | WOJ                          | WL                                      | WBPP POZ                                 | -                 | 47 500.00         |                      |                         |                        |
| 710.71003.4210 W/2023/STAT                                           | WOJ                          | WL                                      | WBPP POZ                                 | -                 | 136 200,00        |                      |                         |                        |
| 710.71003.4260 W/2023/STAT                                           | WOJ                          | WL                                      | WBPP POZ                                 | ×                 | 320 000,00        |                      |                         |                        |
| 710.71003.4270 W/2023/STAT                                           | WOJ                          | WL                                      | WBPP POZ                                 | -                 | 53 700,00         |                      |                         |                        |
| 710.71003.4280 W/2023/STAT                                           | VVOJ                         | WL                                      | WBPP POZ                                 | -                 | 5 000,00          |                      |                         |                        |
|                                                                      |                              |                                         |                                          |                   |                   |                      |                         |                        |

#### 3) Wprowadzamy dane liczbowe

- za miesiące, które nie kończą kwartału i miesiąc grudzień tylko Wydatki wykonane,
- za miesiące, które kończą kwartał w pełnej szczegółowości określonej w rozporządzeniu o sprawozdawczości budżetowej.

#### UWAGA!

JEŻELI W SPRAWOZDANIU RB-28S WYSTĄPI ZOBOWIĄZANIE WYMAGALNE, TO NALEŻY SPORZĄDZIĆ WYJAŚNIENIE, CZEGO ONO DOTYCZY ORAZ KIEDY ZOSTAŁO / ZOSTANIE UREGULOWANE. Wyjaśnienia podpisane kwalifikowanym podpisem elektronicznym należy załączyć do sprawozdania Rb-28S w systemie KSAT 2000i (pkt 3.5 niniejszej Instrukcji, str.25).

4) Zadania budżetowe widoczne w kolumnie drugiej arkusza sprawozdawczego wynikają z Rejestru zadań budżetowych. Nazwę zadania można odczytać ze sprawozdania o statusie Rejestrowane, będącego w trybie edycji przez rozwinięcie listy zadań budżetowych (klikamy na przycisk tzw. listy rozwijanej obok numeru zadania) i wpisanie w dolnej części ekranu po słowie Znajdź numeru zadania. Formatka widoczna na obrazie ekranu 15.

| PLANOWANIE I MONITOROWAN             | NIE BUDZET | υ            |                          |            |                         |                                            |                                 |                 |          |
|--------------------------------------|------------|--------------|--------------------------|------------|-------------------------|--------------------------------------------|---------------------------------|-----------------|----------|
| kno                                  |            |              |                          |            |                         |                                            |                                 |                 |          |
| Sprawozdanio Rt                      |            |              |                          |            |                         |                                            |                                 |                 |          |
| 🖬 😒 🛥 😖                              | -          |              | 3- 312 H                 | -          | 1 1 2 5                 |                                            | s o 🙆 🖅 🖾 🞿                     |                 |          |
| Status [Rejestrowan<br>Frvb [Edvcia] | ie]        |              |                          |            | Sprawozdanie            | Rb28S - zadaniowo                          | Rok 2023                        |                 |          |
| Jednostka WBPP P<br>Klient 551       | POZ        |              |                          | SKIE BIURG | RO PLANOWANIA PR        | ZESTRZENNEGO W POZNANIU<br>RZENNEGO POZNAN |                                 |                 |          |
| Okres Styczeń<br>Opis                |            | - Miesięczne | * Zadania buda           | Typ spr.   | -                       |                                            |                                 |                 |          |
| 28                                   |            |              |                          | Jednostka  |                         | Jednostka nadzorująca                      | Równeż realizujące              | Tylko ZB p      | odrzędne |
| Man discribe books at                |            | Testest.     | Numer zadania            | 10.4       | Tytuł zadania           |                                            |                                 | Symbo jednostki | Aktualna |
| 710 71003 4410                       | wa         |              | VVPF/B/2010/VVF          | 704        | vvydatki donnansowane z | vvPOSIGvv na realizację przedsięwzlę       | cia pr.: Audyt Krajobrazowy dia | TWBPP POZ       |          |
| 710 71003 4420                       | -          | W/2023/STAT  |                          |            |                         |                                            |                                 |                 |          |
| 710 71003 4430                       | -          | W/2023/STAT  |                          |            |                         |                                            |                                 |                 | -        |
| 710,71003,4440                       | -          | W/2023/STAT  |                          |            |                         |                                            |                                 |                 |          |
| 710.71003.4540                       | -          | W/2023/STAT  |                          |            |                         |                                            |                                 |                 |          |
| 710,71003,4700                       | *          | W/2023/STAT  | -                        |            |                         |                                            |                                 |                 | -        |
| 710.71003.4710                       | -          | W/2023/WIP   |                          |            |                         |                                            |                                 |                 |          |
| 710.71095.4220                       | -          | W/2023/STAT  | 1                        |            |                         |                                            |                                 |                 |          |
| 710.71095.4300                       | -          | W/2023/STAT  |                          |            |                         |                                            |                                 |                 |          |
| TTE 1 1000 2000                      |            |              | Non-Managero Managero II |            | 1                       |                                            |                                 |                 |          |
| 710.71095.4390                       | ~          | W/2023/STAT  | Kategoria                | KOPOLSKIE  | BIURO PLANOWANIA P      | RZESTRZENNEGO W POZNANIU                   |                                 | Rol             | k        |

Obraz ekranu 15 – Przeglądanie rejestru zadań budżetowych

5) Każda jednostka budżetowa zobowiązana jest sporządzić w systemie KSAT 2000i Dodatkową informację o zaangażowaniu za miesiące, które nie kończą kwartału w szczegółowości: plan, zaangażowanie, wykonanie. W tym celu należy korzystać z paczek z rozszerzeniem R. Powyższą informację - sprawozdanie należy ukończyć a następnie przekazać.

#### UWAGA!

W PRZYPADKU ZMNIEJSZENIA SIĘ KWOTY ZAANGAŻOWANIA/WYKONANIA WYDATKÓW W DANYM PARAGRAFIE W STOSUNKU DO KWOTY ZAANGAŻOWANIA WYKAZANEGO W POPRZEDNIM OKRESIE SPRAWOZDAWCZYM NALEŻY SPORZĄDZIĆ WYJAŚNIENIE. DO SPRAWOZDAŃ SPORZĄDZONYCH ZA ROK BUDŻETOWY, W PRZYPADKU GDY SUMA WYDATKU WYKONANEGO ORAZ ZOBOWIĄZANIA NA DANYM PARAGRAFIE PRZEKROCZY PLAN FINANSOWY (za wyjątkiem §§ dotyczących dodatkowego wynagrodzenia i składek od niego naliczonych) NALEŻY PODAĆ PODSTAWĘ PRAWNĄ DO ZACIĄGNIĘCIA ZOBOWIĄZANIA (przedsięwzięcie WPF lub umowa, której realizacja jest niezbędna do zapewnienia ciągłości działania jednostki). Wyjaśnienia podpisane kwalifikowanym podpisem elektronicznym należy załączyć do sprawozdania Rb-28S w systemie KSAT 2000i (pkt 3.5 niniejszej Instrukcji, str.25).

6) Następnie postępujemy zgodnie z punktami 4-11 omówionymi na str. 28 niniejszej Instrukcji.

- 6. Sprawozdanie Rb-34S sprawozdanie z wykonania dochodów i wydatków na rachunku, o którym mowa w art. 223 ust. 1 ustawy o finansach publicznych
  - 1) Po uruchomieniu aplikacji Planowanie i monitorowanie budżetu należy na widocznej poniżej

formatce za pomocą przycisku listy rozwijanej zmienić rodzaj planu z: Plan budżetu na: Wydzielony rachunek dochodów – Obraz ekranu 16.

#### Obraz ekranu 16 – Wydzielony rachunek dochodów

| PLANOWANIE I MONITOROWANIE       | E BUDŽETU                                   |                                                    | - 🗆          |
|----------------------------------|---------------------------------------------|----------------------------------------------------|--------------|
| Elowniki Baporty Bejestry Planow | anie Symulacje Dekretacja Sprawozdawczość ( | Deklaracja VAT7 VJPF Administracja Ennoc Okno      | ORACL        |
| <ul> <li>Główne menu</li> </ul>  | (kompilacja 2016/04/12 12                   | 2:20:23)                                           |              |
|                                  |                                             | KSAT - Planowanie budżetu                          |              |
| Użytkownik:                      | MSKRZYPEK                                   | Wydzielony rachunek dochodów -                     | Koniec pracy |
| Bieżąca data:                    | 23-01-2023                                  | Rok planu                                          | Klawisze     |
| Wersja:                          | 2.0.48.27                                   | Jednostka budżetowa                                |              |
| Baza:                            | KSATSTD.KSAT.COIG.C                         | CDN KON-CENTRUM DOSKONALENIA NAUCZYCIELI W KONINIE | 2            |

- Sprawozdanie jednostkowe Rb-34S tworzymy poprzez wybór z listy rozwijanej odpowiedniego arkusza sprawozdawczego (str. 18 niniejszej Instrukcji). Następnie korzystamy z przycisku Wprowadź i uzupełniamy:
  - ⇒ **Okres** za pomocą listy rozwijanej wybieramy miesiąc za jaki ma być sporządzone sprawozdanie,

Rozdział – pole pozostaje puste.

3) Klikamy na przycisk **Pobierz dane z planu,** a następnie na przycisk **OK**, co spowoduje zaczytanie planu dochodów i wydatków do arkusza sprawozdawczego – obraz ekranu 17.

# UWAGA!

Jednostka posiadająca WRD sporządza jedno sprawozdanie Rb-34S ze wszystkich rozdziałów.

Należy sprawdzić, czy zaczytany plan jest zgodny z zatwierdzonym planem finansowym WRD na koniec danego okresu sprawozdawczego. W przypadku wystąpienia dochodów ponadplanowych należy sporządzić wyjaśnienie, z jakiego tytułu uzyskano ww. dochody. Wyjaśnienie podpisane kwalifikowanym podpisem elektronicznym należy załączyć do sprawozdania w systemie KSAT 2000i (pkt 3.5 niniejszej instrukcji, str. 25).

| PLANOWANE I MON                  | NITOROWANIE BUDZETU                                    |                                                    |                                               |                      |                  |          |                   | - 0            |
|----------------------------------|--------------------------------------------------------|----------------------------------------------------|-----------------------------------------------|----------------------|------------------|----------|-------------------|----------------|
| Czymność Edycja Zapył            | fanie Blok Bekord Bole Pomos Qkno                      |                                                    |                                               |                      |                  |          |                   | ORA            |
| C Sprawozdan                     |                                                        |                                                    |                                               |                      |                  |          |                   | _              |
|                                  | <b>x % </b> * 14 -                                     | 3 3- 312 H 4 P P                                   | . 🗮 📝 🗔                                       |                      | log 0 🙋 📑 🕽      | -        |                   |                |
| Status [Rejestr<br>Trob (Educia) | rowane]<br>Trvh edvcii naolówka                        |                                                    | Sprawozdar                                    | ie Rb34              | 1                | Rok 2023 |                   | MSKRZ<br>29-03 |
| Jednostka (<br>Klient            | CDN KON<br>11347                                       | CENTRUM DOSKONAL                                   | ENIA NAUCZYCIELI W K<br>NAUCZYCIELI (CDN) KON | ONINIE<br>N          |                  |          |                   |                |
| Okres                            | Marzec - Kwartalne                                     | - Typ spr.                                         |                                               |                      |                  |          |                   |                |
| Opis<br>Dział                    |                                                        |                                                    | Rozdział                                      | *                    |                  |          |                   |                |
|                                  |                                                        |                                                    | Zastosuj zmiany                               | Pobierz dane z planu | Pobierz dane z p | ol. fin. | Importuj z Excela |                |
| A - Dochody F                    | B - Wydatki C - Stan                                   | Lista zmian budzetowych                            |                                               |                      |                  |          |                   |                |
| Kod                              | Symbol / Klasyfikacja                                  | Znajdž 2023%                                       |                                               |                      | Plan             |          | Nykonanie         |                |
|                                  |                                                        | Rok Numer Data                                     |                                               |                      |                  |          |                   | <b>_</b>       |
|                                  |                                                        | 2023 2 Nie zatwierdzona<br>2023 1 Nie zatwierdzona |                                               |                      | -                |          |                   |                |
|                                  | -                                                      | 2023 0 19-12-2022                                  |                                               |                      |                  |          |                   |                |
|                                  |                                                        |                                                    |                                               |                      | -                |          |                   |                |
|                                  |                                                        | -                                                  |                                               |                      | -                |          |                   |                |
|                                  | _                                                      |                                                    |                                               |                      |                  |          |                   |                |
|                                  |                                                        | (Znajdž) QK an                                     | uluj )                                        |                      | *                |          |                   |                |
|                                  |                                                        | (Znalist) (DK) (ge                                 | utaj                                          |                      | ****             |          |                   | Ţ              |
|                                  | DITEN                                                  | (Znasti) (QK) (An                                  | uta                                           |                      | ****             |          |                   | Ļ              |
| H                                | RAZEM<br>150 (Stan środków pian                        |                                                    |                                               |                      | ***              | 0,00     | c                 | ,00            |
| H                                | RAZEM<br>150 (Stan środków pien<br>190 Ogółem (H+K150) | (2MR) (XK) (MR)                                    | awczego)                                      |                      | ***              | 0,00     |                   | ,00            |

#### Obraz ekranu 17 – Sprawozdanie jednostkowe Rb-34S funkcja: Pobierz dane z planu

- 4) Poszczególne części sprawozdania Rb-34S (część A, B lub C) wybieramy poprzez kliknięcie myszką na odpowiednią zakładkę.
- 5) W sprawozdaniu Rb-34S wypełniamy kolumny Wykonanie oraz pozycję K150 i P150.
- 6) W celu wyliczenia sumy wykonania używamy przycisku Zastosuj zmiany
- 7) Następnie postępujemy zgodnie z punktami 6-11 omówionymi na str. 28 niniejszej Instrukcji.

# 7. Sprawozdanie Rb-50 – sprawozdanie o dotacjach/wydatkach związanych z wykonywaniem zadań z zakresu administracji rządowej oraz innych zadań zleconych JST ustawami

 Sprawozdanie jednostkowe Rb-50 (sprawozdanie z wydatków budżetowych) tworzymy poprzez wybór z listy rozwijanej odpowiedniego arkusza sprawozdawczego (str. 18 niniejszej Instrukcji). Następnie korzystamy z przycisku Wprowadź i uzupełniamy:

⇒ **Okres** – okres, za jaki sporządzane jest sprawozdanie.

2) W celu zaczytania danych liczbowych do arkusza sprawozdawczego klikamy na przycisk Pobierz dane. Z udostępnionej przez system KSAT 2000i listy rozwijanej wybieramy paczkę z odpowiednim sprawozdaniem jednostkowym Rb-28S, z którego zaczytają się automatycznie do arkusza sprawozdawczego Rb-50 plan i wykonanie wydatków budżetowych ze źródłem finansowania ZL - zlecone.

# UWAGA!

Z powyższego zapisu wynika, że aby utworzyć sprawozdanie Rb-50 wcześniej w systemie musi być wprowadzone sprawozdanie Rb-28S, z którego zaczytają się dane liczbowe, co automatycznie zapewni zgodność między danymi wykazanymi w ww. sprawozdaniach budżetowych.

| nność Edycja Zapł | rtanie Blok Bekont Bole Pomoç Qie | 10                                  |               |                           |                     |            | ORACL                  |
|-------------------|-----------------------------------|-------------------------------------|---------------|---------------------------|---------------------|------------|------------------------|
| Sprawoz           | zdanie Rb50                       |                                     |               |                           |                     |            | -6                     |
| <b>.</b>          |                                   | = 11 -7 7-                          | 312           |                           |                     | Co. 🙋 💕 I  | G 🛃                    |
| tatus [Zat        | wierdzone]<br>glad]               |                                     |               | Sprawozdanie R            | b50                 | Rok 2020   | SKRZYPEK<br>22-06-2020 |
| Jednostk          | a ROPS POZ                        | × RE                                | GIONALN       | Y OŚRODEK POLITYKI SP     | OLECZNEJ W POZNANIU |            |                        |
| Klie              | nt 545                            | Y RE                                | GIONALNY      | OŚRODEK POLITYKI SPOŁECZN | EJ POZNAŃ           |            |                        |
| Okre              | s Marzec                          | Kwartalne                           | - Ro          | dzaj spr.                 |                     | • C7       |                        |
| Opi               | s                                 |                                     |               |                           |                     |            |                        |
|                   |                                   |                                     |               | -                         |                     |            |                        |
|                   |                                   |                                     |               | Dane uzupełniające        |                     |            |                        |
| Kod               | Pełna klasyfikacja                | Symbol obi                          | ektu/Źródło 1 | în.                       | Plan                | Wykonanie  |                        |
|                   | 855 85509 2360                    | ✓ WOJ                               | ZL            |                           | 1 246 130,00        | 340 000,00 |                        |
|                   | 855.85509.3020                    | WOJ                                 | ZL            |                           | 4 500,00            | 0,00       |                        |
|                   | 855.85509.4010                    | WOJ                                 | ZL            |                           | 1 561 553,00        | 276 738,91 |                        |
|                   | 855.85509.4040                    | ▼ WOJ                               | ZL            |                           | 103 920,00          | 99 610,08  |                        |
|                   | 855.85509.4110                    | 📉 WOJ                               | ZL            |                           | 287 367,00          | 54 998,15  |                        |
|                   | 855.85509.4120                    | WOJ                                 | ZL            |                           | 40 804,00           | 6 442,19   |                        |
|                   | 855.85509.4140                    | ₩OJ                                 | ZL            |                           | 10 000.00           | 176,07     |                        |
|                   | 855.85509.4170                    | VOJ                                 | ZL            |                           | 6 240,00            | 912,92     |                        |
|                   | 855.85509.4210                    | WOJ                                 | ZL            |                           | 49 000,00           | 2 686,11   |                        |
|                   | 855.85509.4220                    | VOJ                                 | ZL            |                           | 1 680,00            | 79,95      | -                      |
|                   | Poblerz dane                      | Wylicz sum                          | Y             |                           | 3 843 000,00        | 862 908,59 | 0.00                   |
| Pa                | obierz dene z KG                  | <ul> <li>Oblicz automaty</li> </ul> | czhie         | \$ 85509                  | 3 843 000,00        | 862 908,59 |                        |
|                   |                                   | Scalanie pozy                       | /c+11         | 855                       | 3 843 000,00        | 862 908,59 | 0                      |

#### Obraz ekranu 18 - Sprawozdanie jednostkowe Rb-50 z zaczytanym planem i wykonaniem

- 3) Jeżeli zaistnieje konieczność wypełniamy **Dane uzupełniające do sprawozdania Rb-50** poprzez kliknięcie na listę rozwijaną i wprowadzenie danych liczbowych.
- 4) Następnie postępujemy zgodnie z punktami 6-11 omówionymi na str. 28 niniejszej Instrukcji.
- 8. Sprawozdanie Rb-27ZZ sprawozdanie z wykonania planu dochodów związanych z realizacją zadań z zakresu administracji rządowej oraz innych zadań zleconych JST ustawami
  - 1) Sprawozdanie jednostkowe Rb-27ZZ tworzymy poprzez wybór z listy rozwijanej odpowiedniego arkusza sprawozdawczego (str. 18 niniejszej Instrukcji).

Następnie korzystamy z przycisku Wprowadź i uzupełniamy:

- $\Rightarrow$  **Okres** okres, za jaki sporządzane jest sprawozdanie.
- Wypełniamy poszczególne kolumny sprawozdania, wprowadzając dane dotyczące klasyfikacji budżetowej a także obiektu budżetowego i źródła finansowania. Należy korzystać z listy rozwijanej , z której zaczytuje się odpowiednie pozycje.
- 3) Następnie postępujemy zgodnie z punktami 6-11 omówionymi na str. 28 niniejszej Instrukcji.

# 9. Sprawozdanie Rb-N – kwartalne sprawozdanie o stanie należności oraz wybranych aktywów finansowych

1) Sprawozdanie jednostkowe Rb-N tworzymy poprzez wybór z listy rozwijanej odpowiedniego arkusza sprawozdawczego (str. 18 niniejszej Instrukcji).

Następnie korzystamy z przycisku Wprowadź i uzupełniamy:

- ⇒ **Okres** okres, za jaki sporządzane jest sprawozdanie.
- 2) Wprowadzanie danych do sprawozdania:
  - wprowadzamy dane liczbowe kursorem wybieramy pozycję w układzie przedmiotowym i podmiotowym np. Grupa III, pozycja N 3.1,
  - klikamy na przycisk Wylicz sumy, co spowoduje automatyczne podliczenie przez program kwot w poszczególnych kolumnach i wierszach.

3) Następnie postępujemy zgodnie z punktami 6-11 omówionymi na str. 28 niniejszej Instrukcji.

Obraz ekranu 19 – Sprawozdanie jednostkowe Rb-N z zaczytanymi pozycjami należności w układzie przedmiotowym i podmiotowym oraz kwotami należności

| PLANOWANIE I MONITOROWANIE BUDŻETU                                                                       |                                              |                                          |                                                            |         |                |           |
|----------------------------------------------------------------------------------------------------|----------------------------------------------|------------------------------------------|------------------------------------------------------------|---------|----------------|-----------|
| ynność Edycja Zapytanie Blok Rekord Pole Pomog Okno                                                      |                                              |                                          |                                                            |         |                |           |
| Sprawozdanie Rb-N MS                                                                                     | KRZYPEK 24-01-2023                           | (Wersja: 2.0.48.27                       | )                                                          |         |                |           |
| <b></b>                                                                                                  | ) 😫 📝 😼                                      |                                          | Lõ.                                                        | 0 🛐 📑 🖸 |                |           |
| itatus [Rejestrowane]<br>irvb lEdvcia1                                                                   | Sprawo                                       | ozdanie RB-                              | N                                                          | Rok 2   | 023            |           |
| Jednostka WBPP POZ WIELKOPOLSKIE BIJ<br>Klient 551 WIELKOPOLSKIE BIJD<br>Okres Marzec Miesieczne Try spr | URO PLANOWANIA<br>RO PLANOWANIA PRZE         | PRZESTRZENNE<br>STRZENNEGO POZ           | <b>GO W POZNANIU</b><br>INAŃ                               | Ļ       |                |           |
| Opis                                                                                                    |                                              |                                          |                                                            |         |                |           |
| Rodzaj spr. Jednostkowe                                                                                  |                                              |                                          |                                                            |         |                |           |
| A. Należności oraz wybrane aktywa finansowe B. Należności z tytułu ud                                    | zielonych poręczeń i gwa                     | rancji                                   | Załącznik                                                  |         |                |           |
|                                                                                                    |                                              |                                          |                                                            |         | dłużnicy kraje | wi        |
| Wyszczególnienie                                                                                         | kwota<br>naleźności<br>ogólem<br>(kol. 3+15) | ogólem<br>(kol. 4+9+10+11)<br>+12+13+14) | sektor finansów<br>publicznych<br>ogółem<br>(kol. 5+6+7+8) | grupa I | grupa II       | grupa III |
| (1)                                                                                                    | 2                                            | 3                                        | 4                                                          | 5       | 8              | 7         |
| N3. gotówka i depozyty (N3.1+N3.2+N3.3)                                                                  | * 12 300,00                                  | 12 300,00                                | 0,00                                                       | 0,00    | 0,00           | 0,00      |
| N3.1 gotówka                                                                                             | 0,00                                         | 0,00                                     | 0,00                                                       | 0,00    | 0,00           |           |
| N3.2 depozyty na żądanie                                                                                 | 12 300,00                                    | 12 300,00                                | 0,00                                                       | 0,00    | 0,00           | 0,00      |
| N3.3 depozyty terminowe                                                                                  | × 0,00                                       | 0,00                                     | 0,00                                                       | 0,00    | 0,00           | 0,00      |
| N4. należności wymagalne (N4.1+N4.2)                                                                     | * 0,00                                       | 0,00                                     | 0,00                                                       | 0,00    | 0,00           | 0,00      |
| N4.1 z tytułu dostaw towarów i usług                                                                     | • 0,00                                       | 0,00                                     | 0,00                                                       |         |                |           |
| N4.2 pozostałe                                                                                           | • 0.00                                       | 0.00                                     | 0.00                                                       |         |                |           |
| N5. pozostałe należności (N5.1+N5.2+N5.3)                                                                | - 500,00                                     | 500,00                                   | 500,00                                                     | 0,00    | 0,00           | 500,00    |
| N5.1 z tytułu dostaw towarów i usług                                                                     | - 500,00                                     | 500,00                                   | 500,00                                                     |         |                | 500,00    |

# UWAGA!

DO SPRAWOZDANIA Rb-N NALEŻY ZAŁĄCZYĆ :

- raporty kasowe,
- saldo konta 130 oraz innych kont na koniec okresu sprawozdawczego wykazanych w poz. N3 gotówka i depozyty,
- w przypadku, gdy w sprawozdaniu Rb-N kwota wykazana w poz. N3 gotówka i depozyty odbiega od kwot wynikających z przedłożonych sald należy sporządzić wyjaśnienie dotyczące ww. kwoty z opisem czego dotyczy.
- JEŻELI W SPRAWOZDANIU RB-N WYSTĄPIĄ NALEŻNOŚCI WYMAGALNE NALEŻY SPORZĄDZIĆ WYJAŚNIENIE, CZEGO ONE DOTYCZĄ.

Powyższe załączniki podpisane kwalifikowanym podpisem elektronicznym należy załączyć do sprawozdania Rb-N w systemie KSAT 2000i (pkt 3.5 niniejszej instrukcji, str. 25).

- **10.** Sprawozdanie Rb-Z kwartalne sprawozdanie o stanie zobowiązań wg tytułów dłużnych oraz poręczeń i gwarancji
  - Sprawozdanie jednostkowe Rb-Z tworzymy poprzez wybranie z listy rozwijanej odpowiedniego arkusza sprawozdawczego (str. 18 niniejszej Instrukcji), który wprowadza się w paczce RBZ\_0121\_ symbol jednostki.

Następnie korzystamy z przycisku Wprowadź i uzupełniamy:

⇒ **Okres** – okres, za jaki sporządzane jest sprawozdanie.

# Obraz ekranu 20 – Sprawozdanie jednostkowe Rb-Z

| E PLANOWANIE I MONITOROWANIE BUDZETU                                                           |                          |                                              |                                         |                                                            |         |                            |                    | - 0                 |
|------------------------------------------------------------------------------------------------|--------------------------|----------------------------------------------|-----------------------------------------|------------------------------------------------------------|---------|----------------------------|--------------------|---------------------|
| Czynność Edycja Zapytanie Biok Bekord Pole Pomo <u>c</u> Qimo                                  |                          |                                              |                                         |                                                            |         |                            |                    | ORACI               |
| * Sprawozdanie Rb-Z                                                                            |                          |                                              |                                         |                                                            |         |                            |                    |                     |
|                                                                                                |                          | 😫 📝 🗔                                        |                                         | Là (                                                       | ) 🙋 📑 🖸 | 4                          |                    |                     |
| Status (Rejestrowane)<br>Trub (Educia) Trub educii naulówka (Zablokowanu)                      |                          | Spraw                                        | ozdanie RB                              | -Z                                                         | Rok 2   | 023                        |                    | MSKRZYP<br>24-01-20 |
| Jednostka WBPP POZ<br>Klient 551 WIELKOPOLSKIE Bi<br>Okres Marcec - Kwartalne - Typ sp<br>Opis | BIURO I<br>URO PLA<br>r. | PLANOWANIA PI<br>NOWANIA PRZEST              | RZESTRZENNEG<br>IRZENNEGO POZN          | <b>GO W POZNANIU</b><br>IAŃ                                |         |                            |                    |                     |
| Rodzaj spr. Jednostkowe ·                                                                      |                          |                                              |                                         |                                                            |         | Jednostk                   | i powiązane        |                     |
| A. Zobowiązania według tytułów dłużnych B. Poręczenia i gwarancje<br>Wyszczególnienie          |                          | kwota<br>zadłużenia<br>ogółem<br>(kol. 3+15) | ogólem<br>(kol. 4+9+10+11<br>+12+13+14) | sektor finansów<br>publicznych<br>ogółem<br>(kol. 5+8+7+8) | grupa I | wierzyciele kr<br>grupa II | ajowi<br>grupa III | g                   |
| (1)                                                                                            |                          | 2                                            | 3                                       | . 4 · · · · · · · · · · · · · · · · · ·                    | 5       | 6                          | 7                  |                     |
| E. ZOBOWIĄZANIA WG TYTUŁOW DŁUZNYCH (E1+E2+E3+E4)                                              |                          | 0,00                                         | 0,00                                    | 0,00                                                       | 0,00    | 0,00                       | 0,00               | Ê                   |
| E1. papiery wartosciowe (E1.1+E1.2)                                                            |                          | 0,00                                         | 0,00                                    | 0,00                                                       | 0,00    | 0,00                       | 0,00               |                     |
| E1.1 krotkoterminowe                                                                           |                          | 0,00                                         | 0,00                                    | 0,00                                                       |         |                            |                    | 8                   |
| E1.2 długoterminowe                                                                            | •                        | 0,00                                         | 0,00                                    | 0,00                                                       |         |                            |                    | _                   |
| E2. kredyty i pożyczki (E2.1+E2.2)                                                             |                          | 0,00                                         | 0,00                                    | 0,00                                                       | 0,00    | 0,00                       | 0,00               | _                   |
| E2.1 krótkoterminowe                                                                           |                          | 0,00                                         | 0,00                                    | 0,00                                                       |         |                            |                    | _                   |
| E2.2 długoterminowe                                                                            | •                        | 0,00                                         | 0,00                                    | 0,00                                                       |         |                            |                    |                     |
| E3. przyjęte depozyty                                                                          |                          | 0,00                                         | 0,00                                    | 0,00                                                       |         |                            |                    | _                   |
| E4. wymagalne zobowiązania (E4.1+E4.2)                                                         | *                        | 0,00                                         | 0,00                                    | 0,00                                                       | 0,00    | 0,00                       | 0,00               |                     |

- 2) Wprowadzanie danych do sprawozdania:
  - wprowadzamy dane liczbowe kursorem wybieramy pozycję w układzie podmiotowym i przedmiotowym np. Grupa I, pozycja E 2.1,
  - klikamy na przycisk Wylicz sumy co spowoduje automatyczne podliczenie przez program kwot w poszczególnych kolumnach i wierszach.

Część B sprawozdania Rb-Z wybieramy klikając myszką na zakładkę B sprawozdania.

Aby uaktywnić pozostałe części C, D i E sprawozdania Rb-Z należy z widoku części A - Zobowiązania według tytułów dłużnych, wybrać przycisk Informacje uzupełniające Informacje uzupełniaj.

w prawym górnym rogu - 💴

Obraz ekranu 21 – Sprawozdanie jednostkowe Rb-Z część C3 Zobowiązania zaliczane do tytułu dłużnego – kredyty i pożyczki

|                                                             |                                 |            | wie                                 | rzyciele krajowi               |                                       |                               |                  |
|-------------------------------------------------------------|---------------------------------|------------|-------------------------------------|--------------------------------|---------------------------------------|-------------------------------|------------------|
| Rodzaje zobowiazań zaliczanych do kredytów i pożyczek       |                                 |            | pozostale krajowe                   | w tym                          |                                       | 24                            | utemutele        |
| (E2 część A)<br>1                                           | ogółem<br>(knl: 3+4+R+7+R)<br>2 | banki<br>3 | instytucje<br>finansowe ogółem<br>4 | instytucje<br>parabankowe<br>5 | przedsiębiorstwa<br>niefinansowe<br>6 | pozostali<br>wierzyciele<br>7 | zagraniczni<br>8 |
| 1. umowy kredytu i pożyczki                                 | •                               |            |                                     |                                |                                       |                               |                  |
| 2. umowy partnerstwa publiczno-prywatnego                   | -                               |            |                                     |                                |                                       |                               |                  |
| 3. papiery wartościowe, których zbywalność jest ograniczona | •                               |            |                                     |                                |                                       |                               |                  |
| 4. sprzedaż na raty                                         | •                               |            | 1 1                                 |                                |                                       |                               |                  |
| 5. leasing finansowy                                        | •                               |            |                                     |                                |                                       |                               |                  |
| 6. umowy nienazwane o charakterze kredytu lub pożyczki      |                                 |            | 1 1                                 |                                |                                       |                               |                  |
| Ogółem                                                      | *                               |            |                                     |                                |                                       |                               |                  |

**Część F** sprawozdania Rb-Z (Lista jednostek sporządzających sprawozdania) będzie wypełniona tylko w sprawozdaniu zbiorczym sporządzonym przez Departament Edukacji i Nauki wg stanu na koniec IV kwartału danego roku.

3) Następnie postępujemy zgodnie z punktami 6-11 omówionymi na str. 28 niniejszej Instrukcji.

# UWAGA!

JEŻELI W SPRAWOZDANIU RB-Z WYSTĄPI ZOBOWIĄZANIE WYMAGALNE, TO NALEŻY SPORZĄDZIĆ WYJAŚNIENIE, CZEGO ONO DOTYCZY ORAZ KIEDY ZOSTAŁO/ZOSTANIE UREGULOWANE. Wyjaśnienia podpisane kwalifikowanym podpisem elektronicznym należy załączyć do sprawozdania Rb-Z w systemie KSAT 2000i (pkt 3.5 niniejszej Instrukcji, str.25).

11. Sprawozdanie Rb-UZ – roczne sprawozdanie uzupełniające o stanie zobowiązań wg tytułów dłużnych

#### UWAGA!

Jednostka nie sporządza sprawozdania Rb-UZ w przypadku, gdy nie posiada zobowiązań podlegających wykazaniu w tym sprawozdaniu.

 Sprawozdanie jednostkowe Rb-UZ tworzymy poprzez wybranie z listy rozwijanej paczki z odpowiednim arkuszem sprawozdawczym. Jednostki budżetowe (z wyłączeniem jednostek nadzorowanych przez DE) tworzą sprawozdania w paczce **Rb-UZ\_0121\_JED\_BUD\_9**, jednostki oświatowe w paczce **Rb-UZ\_0121\_JED\_OS\_17** natomiast pozostałe jednostki nadzorowane przez DE w paczce **Rb-UZ\_0121\_CENTRA**.

Następnie korzystamy z przycisku Wprowadź i uzupełniamy:

- ⇒ **Okres** okres, za jaki sporządzane jest sprawozdanie.
- 2) Wprowadzamy dane do sprawozdania:
  - klikamy na przycisk Wstaw pozycje, co spowoduje automatyczne zaczytanie pozycji zobowiązań prezentowanych w układzie przedmiotowym;
  - wprowadzamy dane liczbowe kursorem wybieramy pozycję w strukturze walutowej tytułów dłużnych np. Waluta PLN, pozycja A2. kredyty i pożyczki;
  - klikamy na przycisk Wylicz sumy, co spowoduje automatyczne podliczenie przez program kwot w poszczególnych kolumnach i wierszach.

Zakładki A i B sprawozdania Rb-UZ wybieramy klikając myszką na określoną zakładkę sprawozdania.

- 3) Następnie postępujemy zgodnie z punktami 6-11 omówionymi na str. 28 niniejszej Instrukcji.
- 12. Sprawozdanie Rb-ZN kwartalne sprawozdanie o stanie zobowiązań i należności Skarbu Państwa z tytułu wykonywania przez jednostki samorządu terytorialnego zadań zleconych

#### UWAGA!

Jednostka nie sporządza sprawozdania Rb-ZN jeżeli nie realizuje zadań z zakresu administracji rządowej oraz innych zadań zleconych.

Sprawozdanie jednostkowe Rb-ZN tworzymy poprzez wybór z listy rozwijanej odpowiedniego arkusza sprawozdawczego (str. 18 niniejszej Instrukcji).

Następnie korzystamy z przycisku **Wprowadź** i uzupełniamy:

⇒ Okres – okres, za jaki sporządzane jest sprawozdanie.

Następnie postępujemy zgodnie z punktami 6-11 omówionymi na str. 28 niniejszej Instrukcji.

# UWAGA!

JEŻELI W SPRAWOZDANIU RB-ZN WYSTĄPIĄ NALEŻNOŚCI LUB ZOBOWIĄZANIA WYMAGALNE NALEŻY SPORZĄDZIĆ WYJAŚNIENIE, CZEGO ONE DOTYCZĄ. Wyjaśnienia podpisane kwalifikowanym podpisem elektronicznym należy załączyć do sprawozdania Rb-ZN w systemie KSAT 2000i (pkt 3.5 niniejszej Instrukcji, str. 25).

### 13. Eksport sprawozdań do programu MS Excel

W celu wyeksportowania sprawozdania do programu MS Excel należy:

⇒ na formatce Przegląd Sprawozdań wybrać przycisk Zestawienia,

Obraz ekranu 23 - Eksport sprawozdań do MS Excel - Zestawienia

| PLANOWANE I MONITOROW      | ANIE BUDZETU         |            |         |              |                       |                      |                       |                 | -        |
|----------------------------|----------------------|------------|---------|--------------|-----------------------|----------------------|-----------------------|-----------------|----------|
| zmność Edycja Zgoytanie Bl | lok Bekord Bole P    | imisç Qkno |         |              | - the second          |                      | No                    |                 | OR       |
| Przegląd spr               | awozdań              |            |         |              | MS                    | KRZYPEK 24-01-2023   | (Wersja: 2.0.48.27 29 | 7)              | E        |
| 🖬 📐 🗣                      | 🗙 🖓                  |            | -? ?-   | 312          | 4 🕨 🖌 👱 📝             | <b>1</b>             | Là                    | O 🛐 🛛           |          |
| RB28S - WBPI               | P                    |            | RB28S   |              |                       |                      |                       |                 |          |
| Rok 2023                   | Okres                |            |         | Тур          |                       | - Akt.? Aktua        | alne - Vvsz           | ysikie 🛄<br>Ine | Błędy    |
| Filtr Wszystkie            |                      |            |         |              |                       |                      | - Par                 | am              |          |
| Sprawozdania               | -                    |            |         |              |                       |                      |                       | ~               |          |
| Okres                      | Typ spr              | awozdania  |         | Symbol       | Nazwa jednostki       |                      |                       | Status          | Nr Kor.  |
| Styczen                    |                      |            |         | VVBPP POZ    | WIELKOPOLSKIE BIURO F | -LANOWAINIA PRZESTRZ | ENNEGO W POZNANI      | Rejestrowane    |          |
|                            |                      |            |         |              |                       |                      |                       |                 | _        |
|                            | 1                    |            |         |              |                       |                      |                       |                 |          |
|                            | 1                    |            |         |              |                       |                      |                       |                 | -        |
|                            | -                    |            |         |              |                       |                      |                       |                 | *        |
|                            | *                    |            |         |              |                       |                      |                       |                 | *        |
|                            | -                    |            |         |              |                       |                      |                       |                 | -        |
|                            | -                    |            |         |              |                       |                      |                       |                 | 7        |
| Szczegó                    | 5ły –                |            |         |              |                       |                      |                       |                 |          |
|                            | Klient 55            | l.         | WIELKO  | POLSKIE BIUR | O PLANOWANIA PRZESTRZ | ENNEGO POZNAŃ        |                       |                 |          |
| Urząd Ska                  | arbowy               |            |         |              |                       |                      |                       |                 |          |
| Ro                         | ozdział              |            |         |              |                       |                      |                       |                 |          |
| fur                        | Symbol               |            |         |              |                       |                      |                       |                 |          |
| T<br>(Opi:                 | 'yp spr.<br>s długi) |            |         |              |                       |                      |                       |                 | <b>Ş</b> |
| VVpr                       | rowadż               | Prz        | eglądaj |              | Zatwierdź             | 2                    | estawienia            | Ope             | racje    |
| L                          | Jsuń                 | 7          | Imień   |              | Ukończ                |                      |                       |                 |          |

- $\Rightarrow$  w Parametrach drukowania, Szablonie druku wybrać klawisz listy rozwijanej a następnie wybrać plik (XLS) RB28S lub (XLS) RB27S,

Obraz ekranu 24 - Eksport sprawozdań do MS Excel - szablon druku

| Zakros sprawozdań                          | Szczegółowość                                                                         |
|--------------------------------------------|---------------------------------------------------------------------------------------|
| • Bieżące<br>Za okres 2023-01-31<br>Rodzaj | <ul> <li>Paragraf</li> <li>Rozdział</li> <li>Sumy kontrolne</li> <li>Dział</li> </ul> |
| Zakres danych<br>Jednostka                 | Szablon druku Nazwa szablonu                                                          |
| Źródło finansowania:                       | [XLS] RB28S                                                                           |
| Obiekt budżetowy                           |                                                                                       |
| Dział                                      |                                                                                       |
| Rozdział                                   | Rodzaj wydruku xlsx                                                                   |
| Paragraf                                   |                                                                                       |
| Zadanie budzetowe                          | Zamknij                                                                               |

⇒ następnie należy wybrać klawisz

⇒ w oknie komunikacyjnym wybrać szczegółowość sprawozdania (np. KLS-OBB-ZF-ZB oznacza szczegółowość do klasyfikacji budżetowej, obiektu budżetowego, źródła finansowania i zadania budżetowego) a następnie klawisz Wykonaj raport.

| Excel           | Expres       | s          |               |           |   |      |      |              |           |          |
|-----------------|--------------|------------|---------------|-----------|---|------|------|--------------|-----------|----------|
| Wzory<br>Symbol | raport       | ów         |               |           |   |      |      | Wykonaj rap  | ort       | PDF      |
| RB-28S-ł        | KLS          |            |               |           |   | out- |      | Ochrona 🗌    | S         | zablon 👱 |
| RB-28S-k        | KLS-OB       | B-ZF       |               |           |   | Opis | Blok | ada zmiany 💌 | Zatwier   | dzony    |
| RB-28S-         | KLS-OB       | B-ZF-ZB    |               |           | 1 |      |      |              |           |          |
| RB-285-1        | KLS-OB       | B-ZF-ZB_hk | >             |           |   |      |      |              |           | -        |
| Częsur          | umer         | Nazwa      |               |           |   |      |      |              |           | U        |
|                 | 1            |            |               |           |   |      |      |              |           | 🔽 🛆      |
|                 | 2            | PODPISY    |               |           |   |      |      |              |           |          |
| ₽.              | 10           | 1          |               |           |   |      |      |              |           |          |
| Grupy o         | części       |            |               |           |   |      |      |              |           |          |
| N               | lumer        | Nazwa      |               |           |   |      |      |              | P         | U        |
| 1               | 1            | SUMY       |               |           |   |      |      |              | S.        |          |
| m               | 2            | Dane-DZIAŁ |               |           |   |      |      |              |           | 24       |
| 4               | 3            | Dane-ROZD  | ZIAŁ          |           |   |      |      |              |           |          |
| Pola(ko         | mórki        | ) grupy    |               |           |   |      |      |              |           |          |
| Тур             |              | Kolumna /  | Tekst / Formu | ∦a Excela |   |      |      | Uporz        | ądkowanie | U        |
| Tekst           |              | - SUMA:    |               |           |   |      |      |              | *         |          |
| Kolumna         | 5            | PSW_PLA    | N             |           |   |      |      |              | -         |          |
| Kolumna         | 52 - S       | PSW_ZAA    | NGAZOWAN      | 1IE       |   |      |      |              | *         |          |
| Kolumna         |              | PSW_WY     | DATKI_WYKO    | DNANE     |   |      |      |              | -         |          |
| Kolumna         | 8 - <b>-</b> | PSW_SK_    | ZOB_OGOLE     | м         |   |      |      |              | *         |          |
| Kolumna         | 1            | PSW_ZOB    |               | 1         |   |      |      |              | -         |          |

Obraz ekranu 25 - Eksport sprawozdań do MS Excel - wzór raportu

#### 14. Korekta sprawozdań

#### UWAGA !

O konieczności sporządzenia korekty sprawozdania jednostkowego należy poinformować: Departament Finansów Oddział Sprawozdawczości (email: <u>finanse-sprawozdania@umww.pl</u>) lub Departament Edukacji i Nauki (email:<u>edukacja@umww.pl</u>). Wyłącznie ww. departamenty tworzą korekty sprawozdań jednostkowych (o statusie rejestrowane) w systemie KSAT 2000i.

W celu utworzenia korekty należy kliknąć na przyciski:

- 1) **Operacje** (na formatce Konsola sprawozdań / Przegląd sprawozdań) <u>Operacje</u>;
- 2) Korekta Korekta
- 3) Pojawi się pytanie: Czy na pewno dokonać korekty klikamy Tak.

Obraz ekranu 26 – Korekta sprawozdania jednostkowego

|              | 024 | Operacié dia spravozsian          | ×                             |       |                                                       |          |                     |      |                    |                               |       |      |      |
|--------------|-----|-----------------------------------|-------------------------------|-------|-------------------------------------------------------|----------|---------------------|------|--------------------|-------------------------------|-------|------|------|
| - 🕨 -        | ×   | Anului 18twierdzenie              |                               |       | 🕨 🛫 🖉 🍛                                               |          |                     | Lo c | ) 🛐 📑 🖸(           | -                             |       |      |      |
|              |     | Anuluj przekazanie                |                               |       |                                                       |          |                     |      |                    |                               | -     |      |      |
| Тур расакі   | 5   | Andų ukończene                    | Werytikacja błędów            |       | Aktuaine                                              |          | Typ sprawozdania    |      | Pokaz sprawozdania | Posiada zala                  | zniko |      |      |
| RB28S        | *   | Kopka                             | Generuj pismo sprawozdania    |       | <ul> <li>Aktualne</li> </ul>                          |          | *                   | *    | Wszystkie          | <ul> <li>Wszystkie</li> </ul> |       |      |      |
| Filtr        |     | Utwórz sprawozdanie łączne        | Generuj pismo jednostki       |       |                                                       |          |                     |      |                    |                               |       |      |      |
| Wszystko     |     |                                   | Pisma sprawozdania            |       |                                                       |          |                     |      |                    |                               |       |      |      |
| Lista snrawe | shz | Utwórz sprawozdanie zbiorcze      | Plome jednostki               |       |                                                       |          |                     |      |                    | -                             |       |      |      |
| Typ paczki   | Sy  | Korekta                           | Formular z JPK                | lania | Symbol                                                | Nazwa    | a jednostki         |      |                    | Status                        | Nr k. | L.Z. | L.Pr |
| RB28S        | RE  | Zələşczniki                       | Vilyšlj prošbę o odblokowanie |       | WRPP POZ                                              | WIEL     | KOPOLSKIE BILIRO PL |      | PRZESTRZENNEGO     | Przekazane                    |       | 1    |      |
| 10200        |     | Archiwizuj zestawienie            | E.                            | est - | WDITT 02                                              |          |                     |      | THEEOTHEETHEO      | TIZONUZUNO                    | -     | -    | -    |
|              |     | EXP-Excel                         | Statystyki                    |       |                                                       |          |                     |      |                    |                               | 4     | -    | -    |
|              |     | Bisport do pr. "Besti@"           |                               | 4     | Korekta spowoduje utworzenie koreł                    | dv-kopij |                     |      |                    |                               | 1     |      |      |
| \            |     | Bisport do pr. "Bestig"- zbiorczo | Wydruk różnie z deklaracji    |       | sprawozdania i dezaktualizacie pierw                  | otneao   |                     |      |                    |                               | v     |      |      |
|              |     |                                   | Oeneruj slert                 |       | Sprawozdania i<br>Czy utworzyć korektę sprawozdania ? | į – 1    |                     |      |                    |                               | -     |      |      |
|              |     |                                   | Potwierdzenie rejestracji     |       |                                                       | -        |                     |      |                    |                               | _     | -    | -    |
|              |     |                                   |                               |       |                                                       |          |                     |      |                    |                               |       | 1    |      |
|              |     | Statusy hist spraw.               | Zestawieria (RB27, RB28)      |       | Tak                                                   | Nie. I I |                     |      |                    |                               |       |      | 1    |

Korekta staje się aktualnym sprawozdaniem o statusie **Rejestrowane** natomiast sprawozdanie pierwotne zostaje oznaczone jako nieaktualne.

Obraz ekranu 27 – Utworzona korekta sprawozdania jednostkowego

| PLANOWANIE I M          | ONITOROWANIE BUDZETU           |         |                  |            |                        |                               |                               | -              |
|-------------------------|--------------------------------|---------|------------------|------------|------------------------|-------------------------------|-------------------------------|----------------|
| Czynność Edycja Za      | spytanie Blok Bekord Bole Pome | og Qkno |                  |            |                        |                               |                               | C              |
| Konsola sp              | prawozdań / VAT7               |         |                  |            |                        |                               |                               |                |
|                         | e 🗙 😼 😐                        | ? ?-    | 3.2 4 4 1        | 👱 🖉 🗔      |                        | 😋 0 👔 📑 🔯                     | 4                             |                |
| Typ paczki              | Symbol paczki                  | Rok     | Okres            | Aktualne   | Typ sprawozdania       | Pokaż sprawozdania            | Posiada załączniki            |                |
| RB28S                   | -                              | 2023    | Styczeń          | - Aktualne | *                      | <ul> <li>Wszystkie</li> </ul> | <ul> <li>Wszystkie</li> </ul> | - <u>O</u> de  |
| Filtr                   |                                |         |                  |            |                        |                               |                               |                |
| Wszystko                |                                |         |                  |            |                        | *                             |                               |                |
| Lista spr<br>Typ paczki | rawozdań<br>Symbol paczki      | Okres   | Typ sprawozdania | Symbol     | Nazwa jednostki        |                               | Status                        | Z. L.Po. L.Pi. |
| RB28S                   | RB28S - WBPP                   | Styczeń | •                | WBPP POZ   | WIELKOPOLSKIE BIURO PL | ANOWANIA PRZESTRZENNEG        | Rejestrowane 1                | 0 0 0          |
|                         | 2                              |         | *                |            |                        |                               |                               |                |
|                         |                                | 1       | 1                |            |                        |                               | 1                             |                |
|                         |                                |         | 20 C             |            |                        |                               | *                             |                |
|                         |                                |         | -                |            |                        |                               | -                             |                |

# UWAGA!

DO KOREKTY SPRAWOZDANIA NALEŻY W SYSTEMIE KSAT 2000i ZAŁĄCZYĆ WYJAŚNIENIE PODPISANE KWALIFIKOWANYM PODPISEM ELEKTRONICZNYM (pkt 3.5 niniejszej Instrukcji, str.25).

Załącznik Nr 3 do Uchwały Nr 6379/2023 Zarządu Województwa Wielkopolskiego z dnia 31 marca 2023 r.

# Wykaz samorządowych jednostek budżetowych Województwa Wielkopolskiego, którym udostępnia się system KSAT 2000i

| Lp.                                                                                                    | Nazwa jednostki                                                                                     | Skrót w KSAT 2000i | Miejscowość         |  |  |
|----------------------------------------------------------------------------------------------------|----------------------------------------------------------------------------------------------------|--------------------|---------------------|--|--|
| Ι                                                                                                    | Samorządowe jednostki budżetowe Województwa Wielkopolskiego, z tego:                                |                    |                     |  |  |
| 1.                                                                                                    | Regionalny Ośrodek Polityki Społecznej w Poznaniu                                                   | ROPS POZ           | Poznań              |  |  |
| 2.                                                                                                    | Wojewódzki Urząd Pracy w Poznaniu                                                                   | WUP POZ            | Poznań              |  |  |
| 3.                                                                                                    | Wielkopolski Zarząd Dróg Wojewódzkich w Poznaniu                                                    | WZDW POZ           | Poznań              |  |  |
| 4.                                                                                                    | Wielkopolskie Biuro Planowania Przestrzennego w Poznaniu                                            | WBPP POZ           | Poznań              |  |  |
| 5.                                                                                                    | Wielkopolski Zarząd Geodezji, Kartografii i Administrowania Mieniem w<br>Poznaniu                   | WZGKIAM            | Poznań              |  |  |
| 6.                                                                                                    | Zespół Parków Krajobrazowych Województwa Wielkopolskiego                                            | ZPKWW              | Poznań              |  |  |
| 7.                                                                                                    | Rokosowo                                                                                            |                    |                     |  |  |
| 8.         Regionalne Centrum Profilaktyki Uzależnień dla Dzieci i Młodzieży<br>w Rogoźnie         RCPU ROG |                                                                                                    |                    | Rogoźno             |  |  |
| 9.                                                                                                    | . Wielkopolskie Samorządowe Centrum Rozwoju Wsi w Sielinku WSCRW SIE                                |                    | Sielinko            |  |  |
| П                                                                                                    | Jednostki nadzorowane przez Departament Edukacji i Nauki UMWW, z tego:                              |                    |                     |  |  |
| Α.                                                                                                    | Jednostki oświatowe, z tego:                                                                        | -                  |                     |  |  |
| 1.                                                                                                    | Wielkopolskie Samorządowe Centrum Kształcenia Zawodowego<br>i Ustawicznego Nr 1 w Poznaniu          | WSCK 1 POZ         | Poznań              |  |  |
|                                                                                                    | Wielkopolskie Samorzadowe Centrum Kształcenia Zawodowego                                            |                    |                     |  |  |
| 2.                                                                                                    | i Ustawicznego Nr 2 w Poznaniu                                                                      | WSCK 2 POZ         | Poznań              |  |  |
|                                                                                                    | Wielkopolskie Samorządowe Centrum Kształcenia Zawodowego                                            |                    |                     |  |  |
| 3.                                                                                                    | i Ustawicznego w Gnieźnie                                                                           | WSCK GNI           | Gniezno             |  |  |
|                                                                                                    | Wielkopolskie Samorządowe Centrum Kształcenia Zawodowego                                            |                    |                     |  |  |
| 4.                                                                                                    | i Ustawicznego w Rawiczu                                                                            | WSCK RAW           | Rawicz              |  |  |
| _                                                                                                    | Wielkopolskie Samorządowe Centrum Kształcenia Zawodowego                                            |                    | <b>K</b> and a      |  |  |
| 5.                                                                                                    | i Ustawicznego w Koninie                                                                            | WSCK KON           | Konin               |  |  |
| 6                                                                                                    | Wielkopolskie Samorządowe Centrum Kształcenia Zawodowego                                            |                    | Zhatáw              |  |  |
| б.                                                                                                    | i Ustawicznego w Złotowie                                                                           | WSCK ZŁU           | ZIOLOW              |  |  |
| 7                                                                                                    | Wielkopolskie Samorządowe Centrum Kształcenia Zawodowego                                            |                    | Ostrów Wielkopolski |  |  |
| 7.                                                                                                    | i Ustawicznego w Ostrowie Wielkopolskim                                                             | WSCK USTW          |                     |  |  |
| 0                                                                                                    | Wielkopolskie Samorządowe Centrum Kształcenia Zawodowego                                            |                    | Wrzośnia            |  |  |
| 0.                                                                                                    | i Ustawicznego we Wrześni                                                                           | WSCK WKZ           | Wrzeshia            |  |  |
| 9.                                                                                                    | Centrum Doskonalenia Nauczycieli w Lesznie                                                          | CDN LES            | Leszno              |  |  |
| 10.                                                                                                    | Centrum Doskonalenia Nauczycieli w Koninie                                                          | CDN KON            | Konin               |  |  |
| 11.                                                                                                    | Centrum Doskonalenia Nauczycieli w Pile                                                             | CDN PIŁ            | Piła                |  |  |
| 12.                                                                                                    | Ośrodek Doskonalenia Nauczycieli w Poznaniu                                                         | ODN POZ            | Poznań              |  |  |
| 13.                                                                                                    | Ośrodek Doskonalenia Nauczycieli w Kaliszu                                                          | ODN KAL            | Kalisz              |  |  |
| 14.                                                                                                    | Publiczna Biblioteka Pedagogiczna w Poznaniu                                                        | PBP POZ            | Poznań              |  |  |
| 15                                                                                                    | Publiczna Biblioteka Pedagogiczna Książnica Pedagogiczna im. A.                                     |                    | Kalisz              |  |  |
| 15.                                                                                                    | Parczewskiego w Kaliszu                                                                             |                    | Kalisz              |  |  |
| 10                                                                                                    | Wielkopolski Samorządowy Zespół Placówek Terapeutyczno –                                            |                    | Canalusian Nassa    |  |  |
| 16.                                                                                                    | Wychowawczych w Cerekwicy Nowej                                                                     | WSZPTW CER         | Cerekwica Nowa      |  |  |
| 17.                                                                                                    | Wielkopolskie Samorządowe Centrum Edukacji i Terapii w Starej Łubiance                              | WSCEIT STŁU        | Stara Łubianka      |  |  |
| 18.                                                                                                    | Specjalny Ośrodek Szkolno-Wychowawczy dla Dzieci Niesłyszących im.<br>Józefa Sikorskiego w Poznaniu | SOSWDN POZ         | Poznań              |  |  |

# System KSAT 2000i – SPRAWOZDAWCZOŚĆ – Instrukcja dla samorządowych jednostek budżetowych WW

| Lp. | Nazwa jednostki                                                             | Skrót w KSAT 2000i | Miejscowość |  |
|-----|-----------------------------------------------------------------------------|--------------------|-------------|--|
| В.  | Samorządowe jednostki budżetowe Województwa Wielkopolskiego, z tego:        |                    |             |  |
| 1.  | Centrum Wsparcia Rzemiosła, Kształcenia Dualnego i Zawodowego w<br>Poznaniu | CWRKDIZ POZ        | Poznań      |  |
| 2.  | Centrum Wsparcia Rzemiosła, Kształcenia Dualnego i Zawodowego w<br>Kaliszu  | CWRKDIZ KAL        | Kalisz      |  |
| 3.  | Centrum Wsparcia Rzemiosła, Kształcenia Dualnego i Zawodowego w<br>Koninie  | CWRKDIZ KON        | Konin       |  |
| 4.  | Centrum Wsparcia Rzemiosła, Kształcenia Dualnego i Zawodowego w<br>Lesznie  | CWRKDIZ LES        | Leszno      |  |
| 5.  | Centrum Wsparcia Rzemiosła, Kształcenia Dualnego i Zawodowego w Pile        | CWRKDIZ PIL        | Piła        |  |

Załącznik Nr 4 do Uchwały Nr 6379/2023 Zarządu Województwa Wielkopolskiego z dnia 31 marca 2023 r.

# Wykaz źródeł finansowania zadań budżetowych

| Lp. | ). SYMBOL ŹRÓDŁA |                   | OPIS                                                                           |
|-----|------------------|-------------------|--------------------------------------------------------------------------------|
| 1.  | WOJ              | DC - BSE          | Budżet środków europejskich                                                    |
| 2.  | WOJ              | DC - FC           | Dotacje celowe - Fundusze celowe                                               |
| 3.  | WOJ              | DC - PJSF         | Dotacje celowe od pozostałych jednostek sektora finansów publicznych           |
| 4.  | NOI              | DC - JNSF         | Dotacje celowe od jednostek niezaliczanych do sektora finansów<br>publicznych  |
| 5.  | MOI              | DC - WRPO14       | Dotacja celowa – WRPO14                                                        |
| 6.  | MOI              | DC - PO PT14      | Dotacja celowa - PO PT14                                                       |
| 7.  | MOI              | DC - PO RYBY14    | Dotacja celowa – PO RYBY14                                                     |
| 8.  | MOI              | DC - PO WER       | Dotacja celowa - PO WER                                                        |
| 9.  | WOJ              | DC - PR           | Dotacje celowe - porozumienia                                                  |
| 10. | MOI              | DC - PR - WRPO14  | Dotacje celowe – porozumienia – WRPO14                                         |
| 11. | MOI              | DC - PR WUW       | Dotacje celowe – porozumienia WUW                                              |
| 12. | MOI              | DC - PROW14       | Dotacja celowa - PROW14                                                        |
| 13. | WOJ              | DC – FEWP21       | Dotacja celowa - FEWP21                                                        |
| 14. | WOJ              | DC - ZW           | Dotacje celowe - zadania własne                                                |
| 15. | WOJ              | FK -VAT           | Fundusz Kolejowy - VAT                                                         |
| 16. | WOJ              | P - FC            | Pożyczki – Fundusze Celowe                                                     |
| 17. | WOJ              | PF                | Pomoc finansowa                                                                |
| 18. | WOJ              | FP - COVID        | Środki z Funduszu Przeciwdziałania COVID-19                                    |
| 19. | WOJ              | FP - UKRAINA      | Środki z Funduszu Pomocy                                                       |
| 20. | WOJ              | RF-PŁ             | Środki z Rządowego Funduszu Polski Ład                                         |
| 21. | WOJ              | RF-RFRD           | Środki z Rządowego Funduszu Rozwoju Dróg                                       |
| 22. | WOJ              | WL - ALK          | Własne - alkohole                                                              |
| 23. | MOI              | WL                | Własne                                                                         |
| 24. | WOJ              | ZL                | Zlecone (Rb - 50)                                                              |
| 25. | WOJ              | UE                | Unia Europejska                                                                |
| 26. | WOJ              | D - WRPO          | Dochody związane z realizacją WRPO                                             |
| 27. | WOJ              | D - ERASMUS+      | Dochody związane z realizacją ERASMUS+                                         |
| 28. | WOJ              | WL - FGSP         | Fundusz Gwarantowanych Świadczeń Pracowniczych                                 |
| 29. | woj              | WL – FGSP - COVID | Fundusz Gwarantowanych Świadczeń Pracowniczych - COVID                         |
| 30. | woj              | WL - NK           | Własne niekwalifikowalne                                                       |
| 31. | WOJ              | WL - OPR          | Własne – opłaty produktowe                                                     |
| 32. | WOJ              | WL - OSR          | Własne – opłaty środowiskowe                                                   |
| 33. | WOJ              | WL - OSK          | Własne – opłaty za substancje kontrolowane                                     |
| 34. | WOJ              | WL - OSO          | Własne – opłaty i kary za substancje zubożające warstwę ozonową                |
| 35. | WOJ              | WL - ODP          | Własne – wpływy z kar pieniężnych z tytułu niewłaściwej gospodarki<br>odpadami |

| Lp. |     | SYMBOL ŹRÓDŁA | OPIS                                                                                                    |
|-----|-----|---------------|----------------------------------------------------------------------------------------------------|
| 36. | NOI | WL - PGR      | Własne – wyłączenie z produkcji gruntów rolnych                                                                                      |
| 37. | WOJ | WL - PRD      | Własne – opłaty z ustawy o obowiązkach przedsiębiorców w zakresie<br>gospodarowania niektórymi odpadami oraz o opłacie produktowej   |
| 38. | WOJ | WL - BIA      | Własne - związane z wprowadzeniem do obrotu baterii i akumulatorów                                                                   |
| 39. | WOJ | WL - ELE OPR  | Własne – z tytułu opłaty produktowej oraz dodatkowej opłaty produktowej<br>z ustawy o zużytym sprzęcie elektrycznym i elektronicznym |
| 40. | WOJ | WL - ELE PKE  | Własne – z tytułu środków na publiczne kampanie edukacyjne, z ustawy o zużytym sprzęcie elektrycznym i elektronicznym                |
| 41. | WOJ | WL - UDK      | Własne - opłaty za usunięcie drzewa lub krzewu                                                                                       |
| 42. | NOI | WL - OREC     | Własne – opłaty recyklingowe                                                                                                    |
| 43. | MOI | WL - OR       | Własne – opłaty rejestrowe i opłaty roczne                                                                                           |
| 44. | MOI | ZWROTY*       | Zwroty dotacji i odsetek z lat ubiegłych                                                                                             |
| 45. | NOI | ZWROTY - ZL   | Zwroty dotacji i odsetek z lat ubiegłych - zlecone                                                                                   |

\* Źródło "ZWROTY" wybieramy wtedy, gdy zwrócone dotacje i odsetki od dotacji podlegają dalszemu przekazaniu do wskazanego organu / instytucji, natomiast w przypadku, gdy zwrócone dotacje i odsetki od dotacji nie podlegają dalszemu przekazaniu i pozostają w budżecie Województwa Wielkopolskiego wybieramy źródło "WŁASNE".